# brother.

# Руководство пользователя Комплекта обновления CW

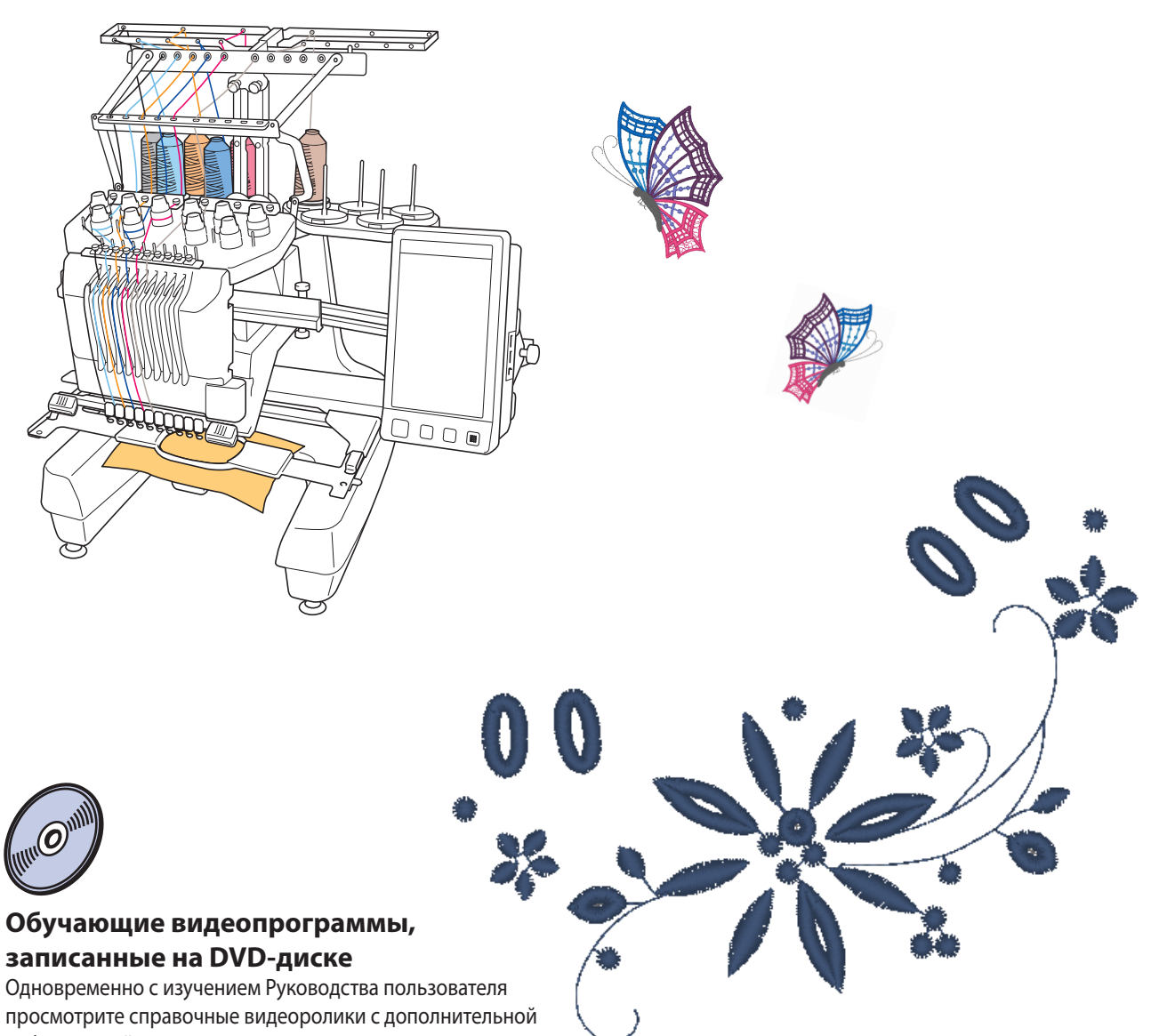

информацией о создании вышивок ришелье.

# СОДЕРЖАНИЕ

| ПЕРЕД НАЧАЛОМ РАБОТЫ                                                                           |            |
|------------------------------------------------------------------------------------------------|------------|
| НОВЫЕ ВОЗМОЖНОСТИ 2                                                                            |            |
| ОБЩАЯ ИНФОРМАЦИЯ О ВЫШИВКЕ РИШЕЛЬЕ                                                             |            |
| Что такое вышивка ришелье?4                                                                    |            |
| Перед созданием вышивки ришелье5                                                               |            |
| РЕЖИМ ВЫШИВКИ РИШЕЛЬЕ                                                                          |            |
| СОЗДАНИЕ ВЫШИВКИ РИШЕЛЬЕ 10                                                                    |            |
| Переключение в режим вышивки ришелье11                                                         | C          |
| Установка игл для ришелье                                                                      | C          |
| Включение машины                                                                               | C2         |
| Импорт рисунка                                                                                 | C          |
| Проверка рисунка                                                                               |            |
| Прикрепление стабилизатора                                                                     | C2         |
| Вышивание и вырезка                                                                            | C          |
| Прикрепление водорастворимого стабилизатора15                                                  | C2         |
| Прошивка краев и вышивание16                                                                   | Ċ          |
| Растворение водорастворимого стабилизатора17                                                   | 2          |
| Сушка                                                                                          |            |
| Очистка                                                                                        | C          |
| ПОЗИЦИОНИРОВАНИЕ РИСУНКОВ ВЫШИВАНИЯ ДЛЯ СОЗДАНИЯ ВЫШИВОК РИШЕЛЬЕ<br>ПРИ ПОМОЩИ МАШИНЫ18        |            |
| Образец рисунка                                                                                |            |
| Использование функций редактирования для рисунков вышивания                                    |            |
| Создание аппликации на основе рисунка вышивания 20                                             | C3         |
| Вырезание вокруг вышитого рисунка                                                              | C3         |
| Прошивка атласной строчкой вокруг рисунка вышивания и затем вырезка при помощи игл для ришелье | C3         |
| Редактирование рисунков для ришелье                                                            |            |
| Размещение нескольких копий одного рисунка для выполнения одной операции вырезки               | <b>C</b> 3 |
| Задание мест приостановки машины перед вышиванием                                              |            |
| Импорт рисунков для ришелье                                                                    |            |
| Сохранение и экспорт рисунков для ришелье                                                      |            |
| Сообщения об ошибках                                                                           |            |

# ПЕРЕД НАЧАЛОМ РАБОТЫ

### Благодарим за выбор нашей продукции!

Важно выполнить обновление в соответствии с инструкциями, приведенными в Руководстве по установке для обновления. Затем с машиной можно работать согласно описанию, приведенному в данном Руководстве пользователя для комплекта обновления. Чтобы получить оптимальные результаты и обеспечить безопасную и правильную работу машины, перед началом работы внимательно изучите данное Руководство пользователя.

- Функции вышивки ришелье можно использовать после того, как будет выполнена установка и сертификация обновления. Перед началом работы с машиной проверьте, что выполнена сертификация Комплекта CW.
- Инструкции по установке и сертификации Комплекта СW см. в Руководстве по установке обновления.
- В данном Руководстве пользователя в качестве иллюстраций к описаниям приведены снимки экранов 10игольной машины с выполненной сертификацией Комплекта обновления 1. Настройки и операции могут немного различаться для разных моделей машин и версий программы.

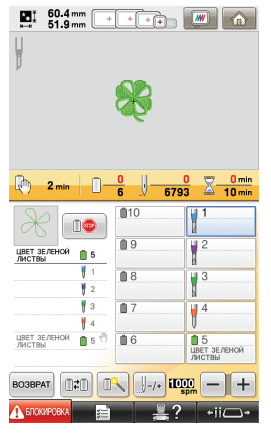

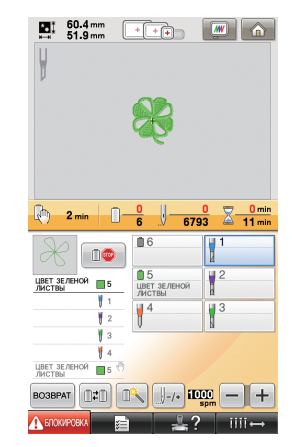

10-игольная машина

6-игольная машина

# НОВЫЕ ВОЗМОЖНОСТИ

- Вырезка материала возможна тогда, когда иглы для ришелье установлены в определенных игловодителях машины. Это позволяет выполнять вышивание и вырезку на одной машине. (страница 4)
- Вышивание и вырезку можно выполнить путем импорта данных вышивания (в формате PES), которые включают рисунок для ришелье. (страница 4)
- Вы можете создавать дизайны с ришелье сразу после выполнения обновления машины, используя прилагаемый компакт-диск 1 (для вышивальных машин), на котором записаны 30 рисунков для ришелье. (страница 10)
- Вы можете также создавать вышивки ришелье на основе оригинальных дизайнов, которые созданы в программе PE-DESIGN NEXT + CW и затем импортированы на машину.
- На машине можно отредактировать рисунок вышивания, чтобы он был вырезан или вышит атласной строчкой. (страница 18)
- При создании аппликации на основе рисунка вышивания элемент аппликации можно вырезать. (страница 20)
- Можно вырезать рисунок вышивания по внешнему контуру. (страница 23)
- Можно сначала вышить рисунок вышивания атласной строчкой по контуру, а затем вырезать его. (страница 24)

# Обучающие видеопрограммы

Обучающие видеопрограммы записаны на прилагаемом DVD-диске. Для разделов, отмеченных в настоящем руководстве по установке следующими значками DVD-дисков, имеются справочные видеоролики.

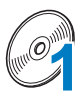

### Подготовка

• Чтобы просмотреть видеоролики о подготовительных операциях, щелкните ссылку "Подготовка" в указателе глав на прилагаемом DVD-диске.

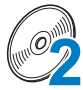

### Базовая вышивка ришелье

• Чтобы просмотреть справочный видеоролик о выполнении базовой вышивки ришелье, щелкните ссылку "Базовая вышивка ришелье" в указателе глав на прилагаемом DVDдиске.

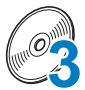

#### Сложная вышивка ришелье

 Чтобы просмотреть справочный видеоролик о выполнении сложной вышивки ришелье, щелкните ссылку "Сложная вышивка ришелье" в указателе глав на прилагаемом DVDдиске.

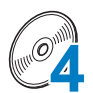

### Создание рисунков для вышивки ришелье на компьютере

 Чтобы просмотреть справочный видеоролик о создании дизайна вышивки ришелье на компьютере, щелкните ссылку "Создание рисунков для вышивки ришелье на компьютере" в указателе глав на прилагаемом DVD-диске.

# ОБЩАЯ ИНФОРМАЦИЯ О ВЫШИВКЕ РИШЕЛЬЕ

# Что такое вышивка ришелье?

Вышивка ришелье создается на основе дизайна, в котором определенная область вырезается, а обрезанные края закрепляются вышивкой. А если вырезанные области дополнительно украсить строчкой, то получаются очень красивые декоративные рисунки.

После того как Комплект СW будет установлен для обновления машины, замените иглы для вышивания в игловодителях 1–4 на соответствующие иглы для ришелье, на которых имеются закрепленные под разными углами лезвия, позволяющие обрезать материал и выполнять вышивку.

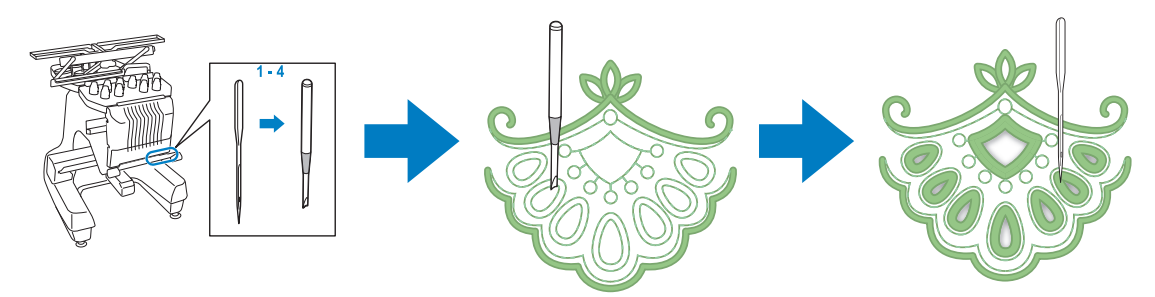

Чтобы создать вышивку ришелье, импортируйте рисунок для ришелье с прилагаемого компактдиска 1 (для вышивальных машин) на машину. Подробное описание рисунков, записанных на компакт-диске, см. в отдельном списке рисунков.

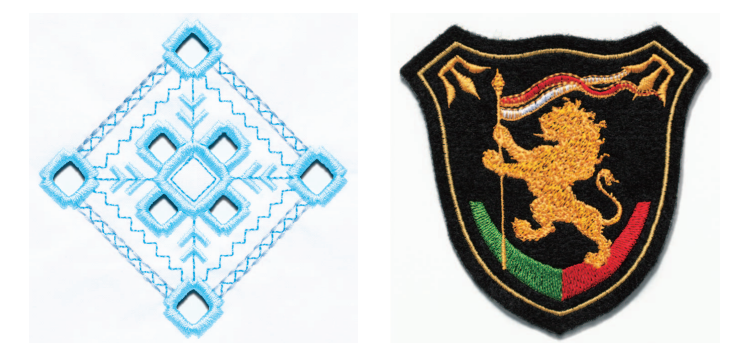

Вышивку ришелье можно создать и другим способом: для этого нужно настроить машину для вырезки нужного рисунка (который при желании можно сначала вышить атласной строчкой по контуру, а затем вырезать вокруг контура). (См. "ПОЗИЦИОНИРОВАНИЕ РИСУНКОВ ВЫШИВАНИЯ ДЛЯ СОЗДАНИЯ ВЫШИВОК РИШЕЛЬЕ ПРИ ПОМОЩИ МАШИНЫ" на страница 18.)

Оригинальный рисунок для ришелье, созданный в программе PE-DESIGN NEXT + CW, можно импортировать на машину и затем выполнить вышивку ришелье. Подробные инструкции по установке программы PE-DESIGN NEXT + CW см. в Руководстве по установке.

### 🦙 Напоминание

 В данном руководстве термином "Рисунок для ришелье" обозначаются все дизайны для создания вышивок с использованием игл для ришелье (а также вышивок вырезанных по контуру).

## Перед созданием вышивки ришелье

Ниже приведена полезная информация, которую нужно знать перед созданием вышивки ришелье, а также описание подготовительных действий, которые необходимо выполнить.

### Материал, используемый для вышивки ришелье

Материал основы, используемый для вышивки ришелье, должен быть не толще мягкой джинсовой ткани (что соответствует тонкому или среднему материалу). Использование более плотных материалов может привести к повреждению игл для ришелье или машины, а также может отразиться на отделке композиции или вызвать осыпание краев.

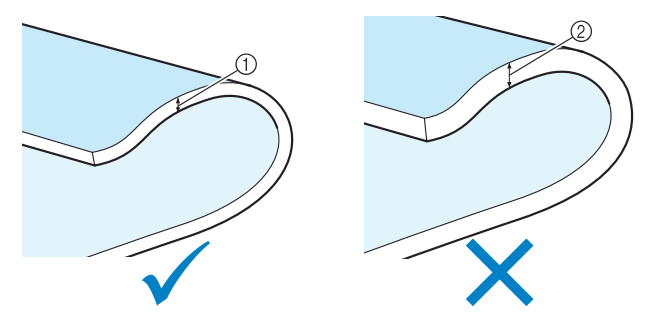

① Тонкий или средний материал ② Более плотный материал

### Пяльцы, используемые для вышивок ришелье

При создании вышивок ришелье нельзя использовать бейсбольное устройство и цилиндрические пяльцы.

### Стабилизирующий материал

Чтобы рисунок не потерял форму во время вышивания или вырезки, при помощи утюга прикрепите стабилизирующий материал к материалу основы.

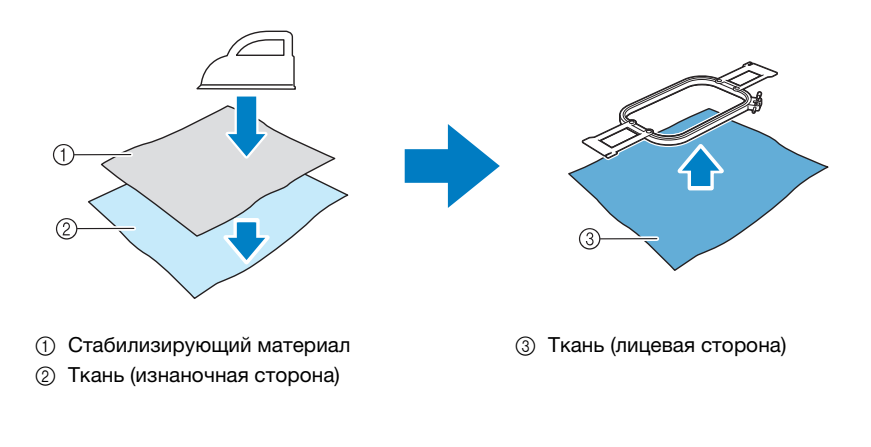

Если используется материал, который нельзя гладить (например, органза), проложите водорастворимый стабилизатор сверху и снизу материала и закрепите листы в пяльцах.

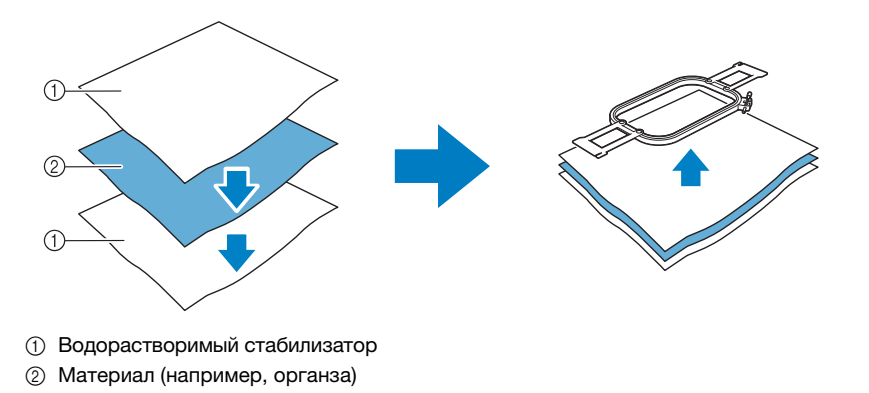

Подробные инструкции по прикреплению стабилизатора см. в разделе "Прикрепление стабилизатора" на страница 14.

### Меры предосторожности при использовании водорастворимого стабилизатора

- Не используйте водорастворимый стабилизатор для работы с материалом, который нельзя мочить водой.
- Не храните водорастворимый стабилизатор в очень влажных или мокрых местах.
- Храните водорастворимый стабилизатор в сухом месте, не подверженном воздействию влаги.

### Рисунки, при работе с которыми требуется водорастворимый стабилизатор

Используйте водорастворимый стабилизатор при обработке обрезанных краев композиции или при вышивании с использованием сетчатой застилающей строчки. (См. "Прикрепление водорастворимого стабилизатора" на страница 15.) Прилагается лист нетканого водорастворимого стабилизатора. Можно дополнительно приобрести водорастворимый стабилизатор пленочного типа. Подробные сведения о дополнительном водорастворимом стабилизаторе см. в Руководстве по установке.

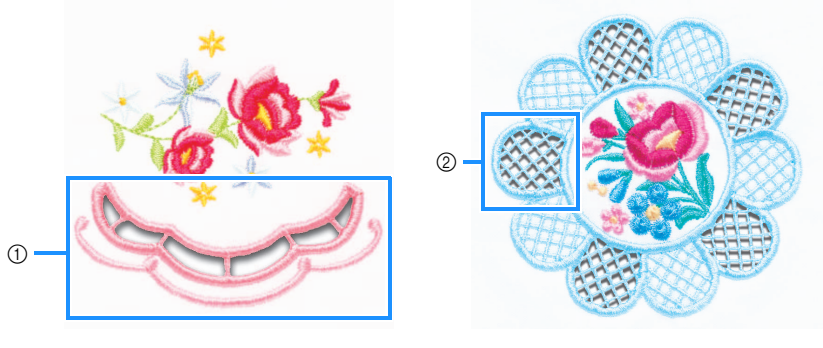

Э Пример композиции с вырезами

② Пример сетчатой застилающей строчки

Для вышивания различных рисунков, записанных на прилагаемом компакт-диске 1 (для вышивальных машин) требуется водорастворимый стабилизатор. Подробные сведения о рисунках, записанных на компакт-диске, см. в отдельном списке рисунков.

В программе PE-DESIGN NEXT + CW можно создавать оригинальные композиции с вырезами и композиции с сетчатой застилающей строчкой. Подробные инструкции по установке программы PE-DESIGN NEXT + CW см. в Руководстве по установке.

## Пробная вышивка

Чтобы проверить, как будет выглядеть вышивка и вырезанный рисунок, обязательно нужно выполнить пробную вышивку, используя такой же материал и такие же нити.

# РЕЖИМ ВЫШИВКИ РИШЕЛЬЕ

Комплект CW, установленный на вашей машине, активирует программу вышивки ришелье, которая использует специальные иглы.

Чтобы создавать рисунки с ришелье, необходимо переключить машину в режим вышивки ришелье.

Инструкции по переключению машины в режим вышивки ришелье см. в разделе "Переключение в режим вышивки ришелье" на страница 11.

## • Функции режима вышивки ришелье

Можно создать рисунок с ришелье на основе выбранного рисунка вышивания, используя вырезку или вышивание по контуру атласной строчкой.

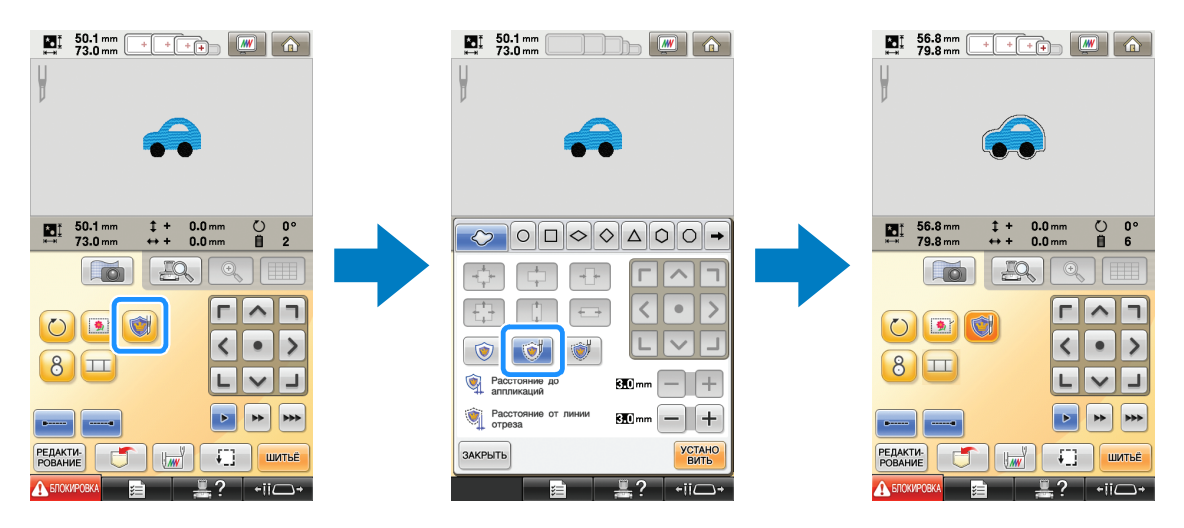

Части рисунка, где будут использоваться иглы для ришелье, обозначаются на экране, как показано ниже.

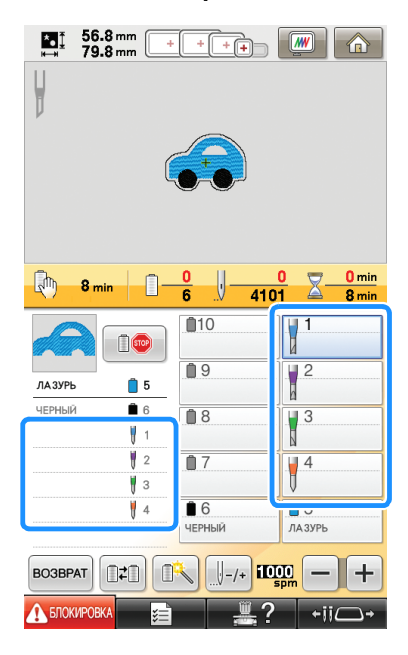

# Если используется режим вышивки ришелье

Отображение игл для вышивания 1–4 меняется на иглы для ришелье. Вырезка выполняется при помощи игл 1–4, а вышивание — при помощи остальных игл.

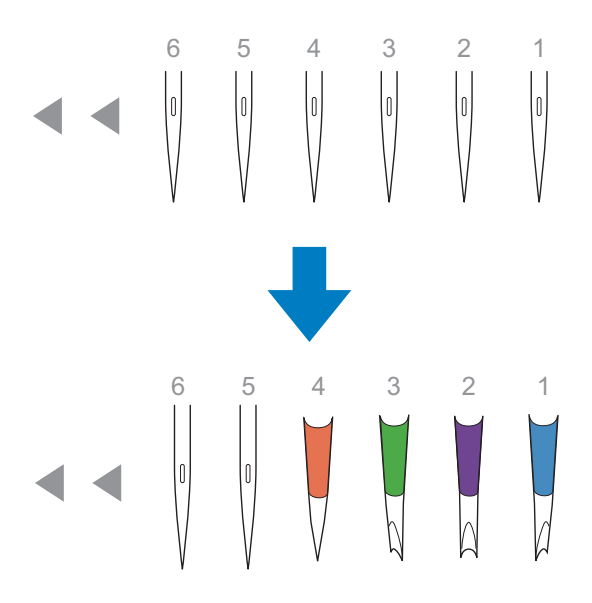

Когда используются иглы для ришелье, выполняется вырезка материала.

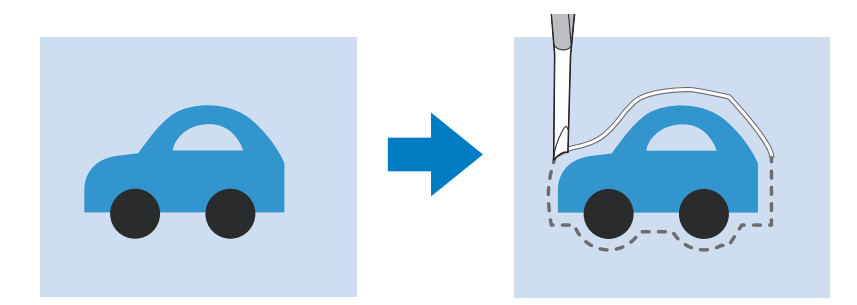

Вырезка по линии отреза для элемента аппликации (МАТЕРИАЛ АППЛИКАЦИИ) также выполняется при помощи игл для ришелье.

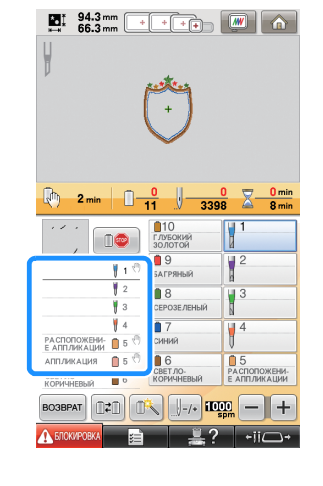

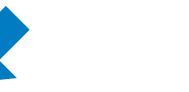

Режим вышивки ришелье выключен Режим вышивки ришелье включен

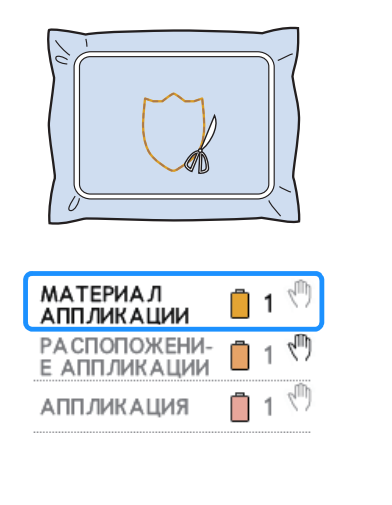

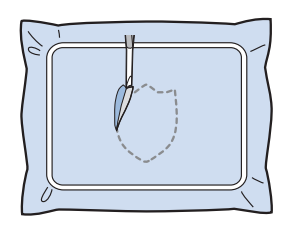

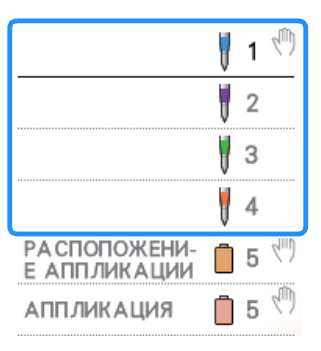

Функции "МАТЕРИАЛ АППЛИКАЦИИ", "РАСПОЛОЖЕНИЕ АППЛИКАЦИИ" и "АППЛИКАЦИЯ" назначаются одному номеру игловодителя и отображаются на экране.

В зависимости от настройки отображения цвета нити на экране отображается функция 🛛 🔀 (МАТЕРИАЛ

АППЛИКАЦИИ), (РАСПОЛОЖЕНИЕ АППЛИКАЦИИ) или

# Примечание

- Для некоторых рисунков невозможно будет выполнить вырезку по линии отреза. В этом случае линия отреза будет прошита.
- Подробные сведения о рисунках, которые нельзя использовать для вышивки ришелье, см. в разделе "Сообщения об ошибках" на страница 32.
- (Только для Комплекта обновления 1, приобретаемого отдельно)
- Когда размер рисунка изменяется при помощи функции пересчета стежков, линия отреза будет прошиваться, а не обрезаться.

# СОЗДАНИЕ ВЫШИВКИ РИШЕЛЬЕ

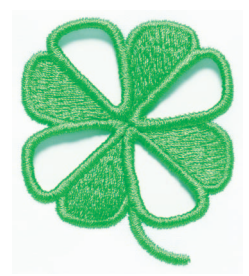

Ниже показан пример процедуры создания вышивки ришелье при помощи машины. Мы выполним эту процедуру, взяв за основу рисунок для ришелье с изображением клевера, записанный на прилагаемом компакт-диске 1 (для вышивальных машин). Выполните эту процедуру в учебных целях.

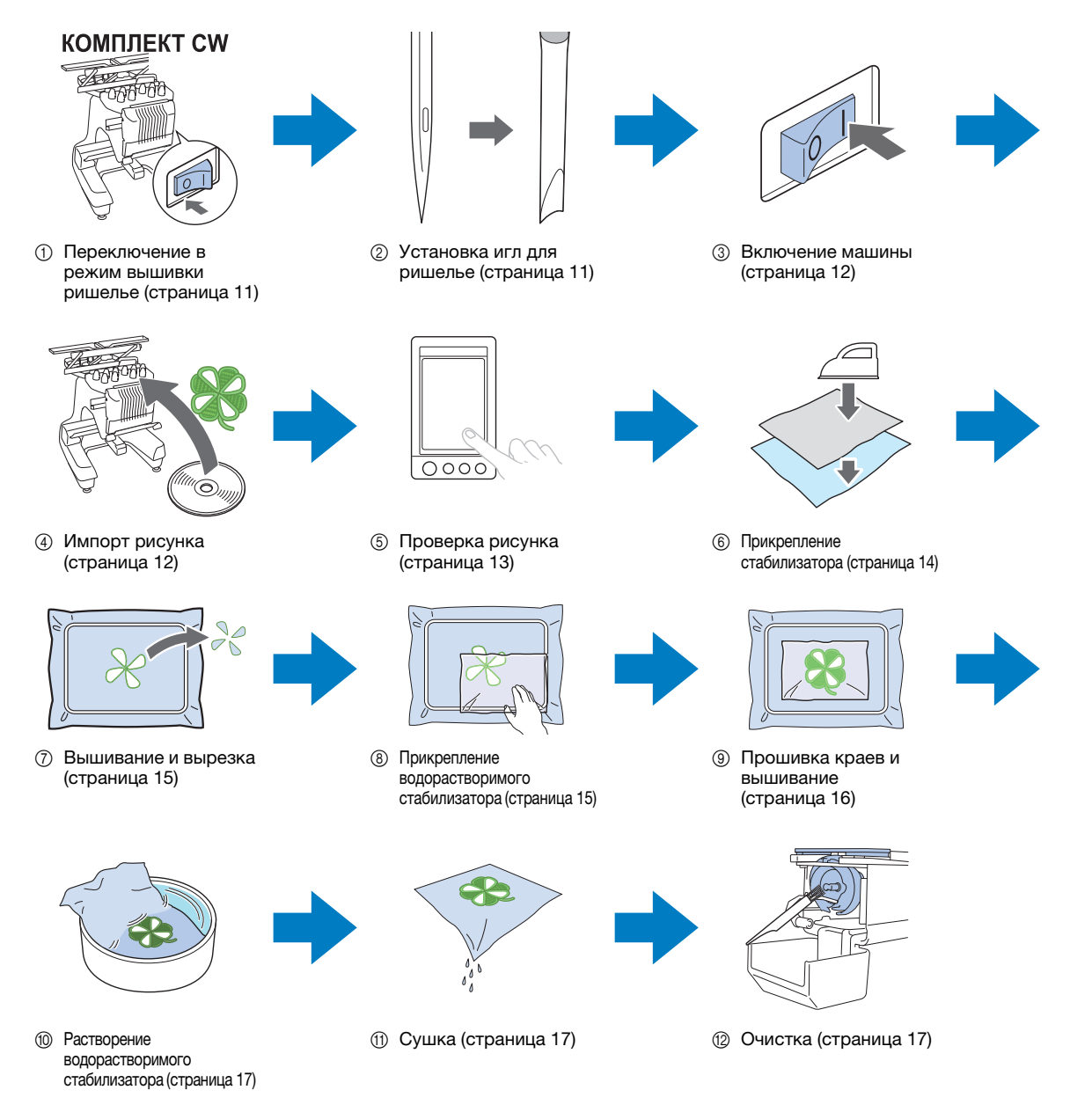

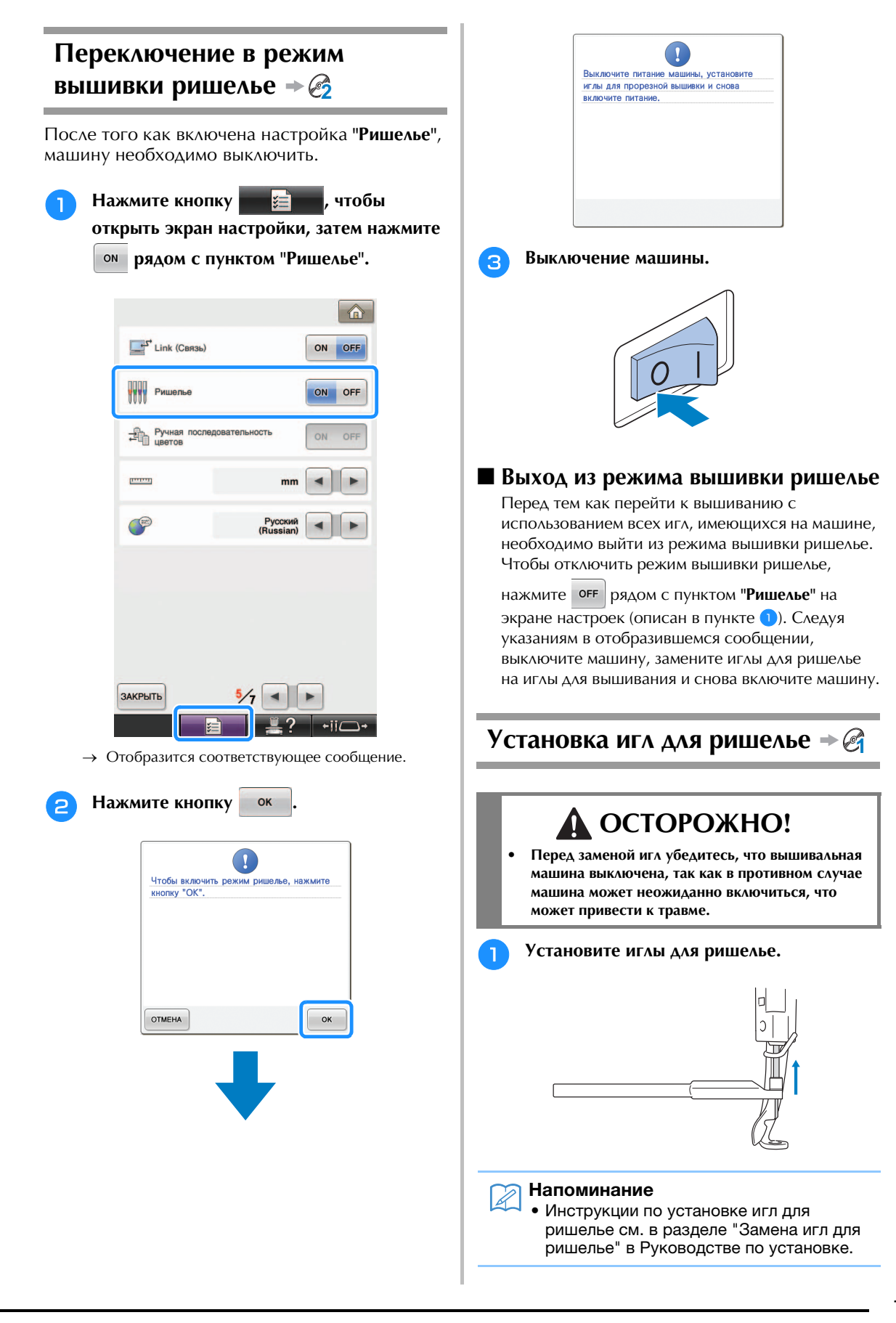

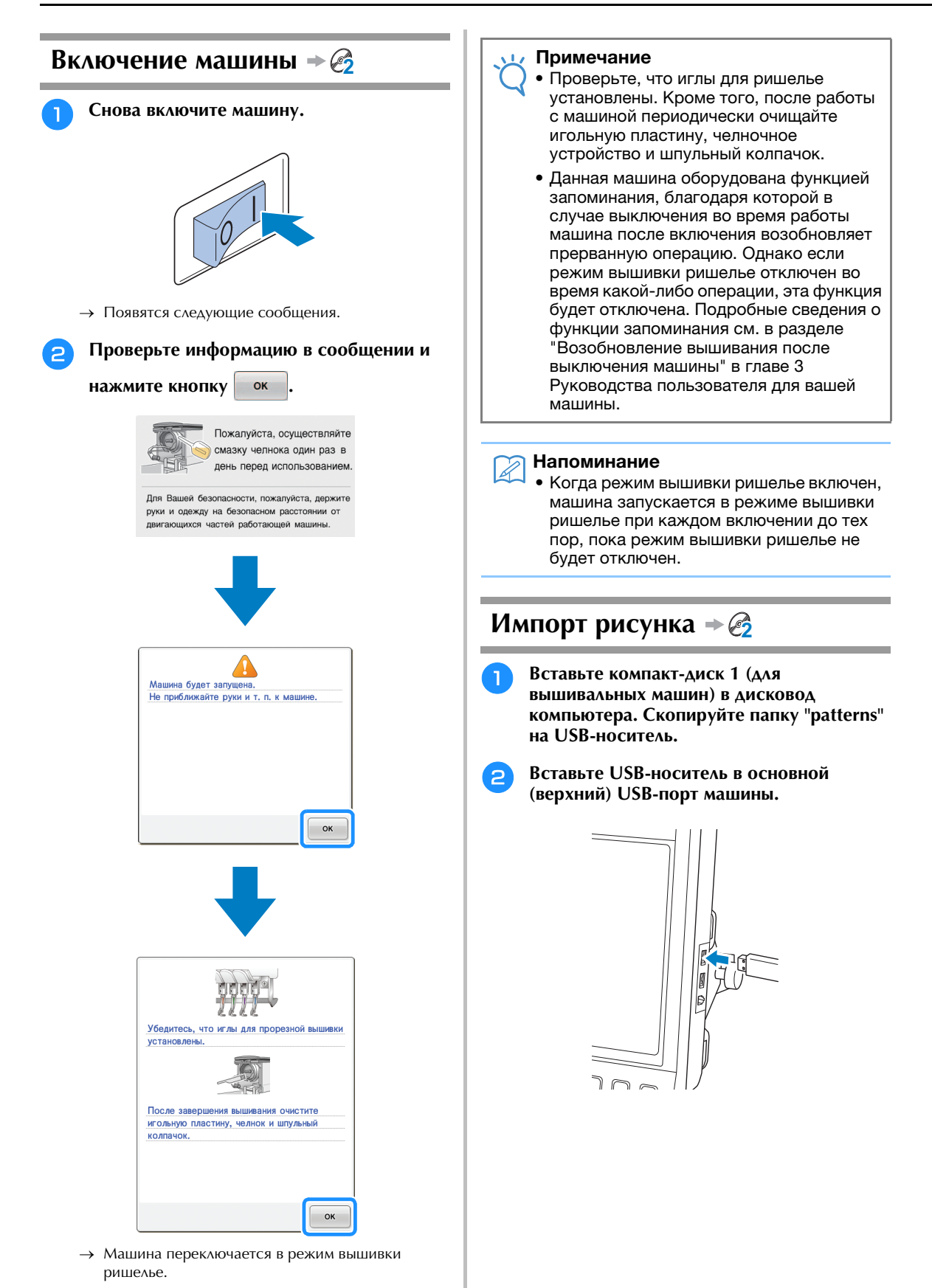

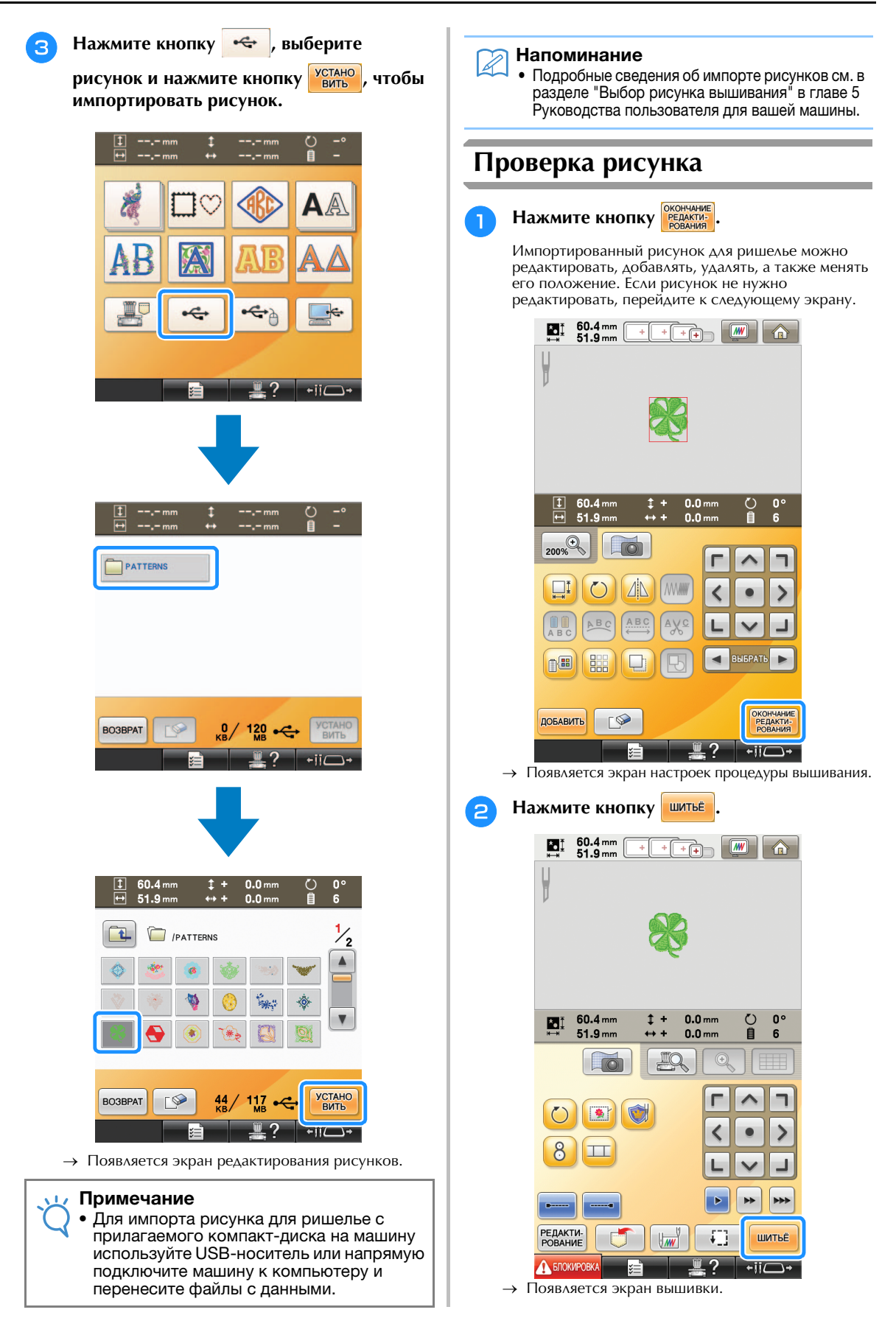

3

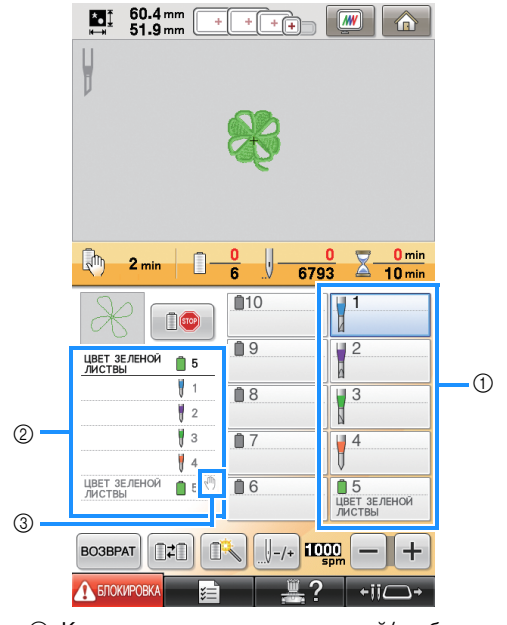

На экране отображения последовательности

проверьте цвета нитей и порядок вышивания.

цветов нитей и порядка вышивания

- ① Кнопки установки игловодителей/отображение установки цвета нитей
- Отображение последовательности цветов нитей
  Индикатор, показывающий, что машина остановится перед выполнением вышивания (или обрезки).

### Примечание

- При необходимости задайте места приостановки машины согласно инструкциям в разделе "Задание мест приостановки машины перед вышиванием" на страница 29.
- Когда режим вышивки ришелье включен, иглы для ришелье отображаются для игл 1–4 и их настройки изменить нельзя.
- Теперь машина подготовлена для выполнения вышивки ришелье.

# Прикрепление стабилизатора 🔶 🧭

Чтобы рисунок не потерял форму во время вышивания или вырезки, при помощи утюга прикрепите стабилизирующий материал к используемому материалу.

### При помощи утюга прикрепите стабилизирующий материал к изнаночной стороне материала.

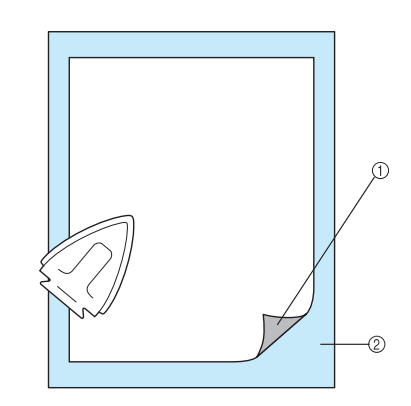

- Клейкая сторона стабилизирующего материала (подложки)
- ② Ткань (изнаночная сторона)

### 🟒 Примечание

1

 Для используемых стабилизирующих материалов соблюдайте прилагаемые к ним инструкции, приведенные на упаковке.

### 🔊 Напоминание

 Если используется материал, который нельзя гладить (например, органза), проложите водорастворимый стабилизатор сверху и снизу материала и закрепите листы в пяльцах.
 Благодаря тому, что такой материал растворяется в воде, можно создать красивую вышивку, которая не будет жесткой.

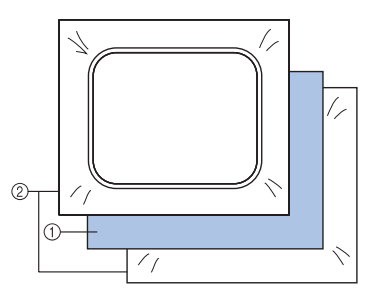

- ① Ткань
- ② Водорастворимый стабилизатор
- Подробные сведения об использовании стабилизатора см. в разделе "Стабилизирующий материал (подложка)" в главе 7 Руководства пользователя для вашей машины.

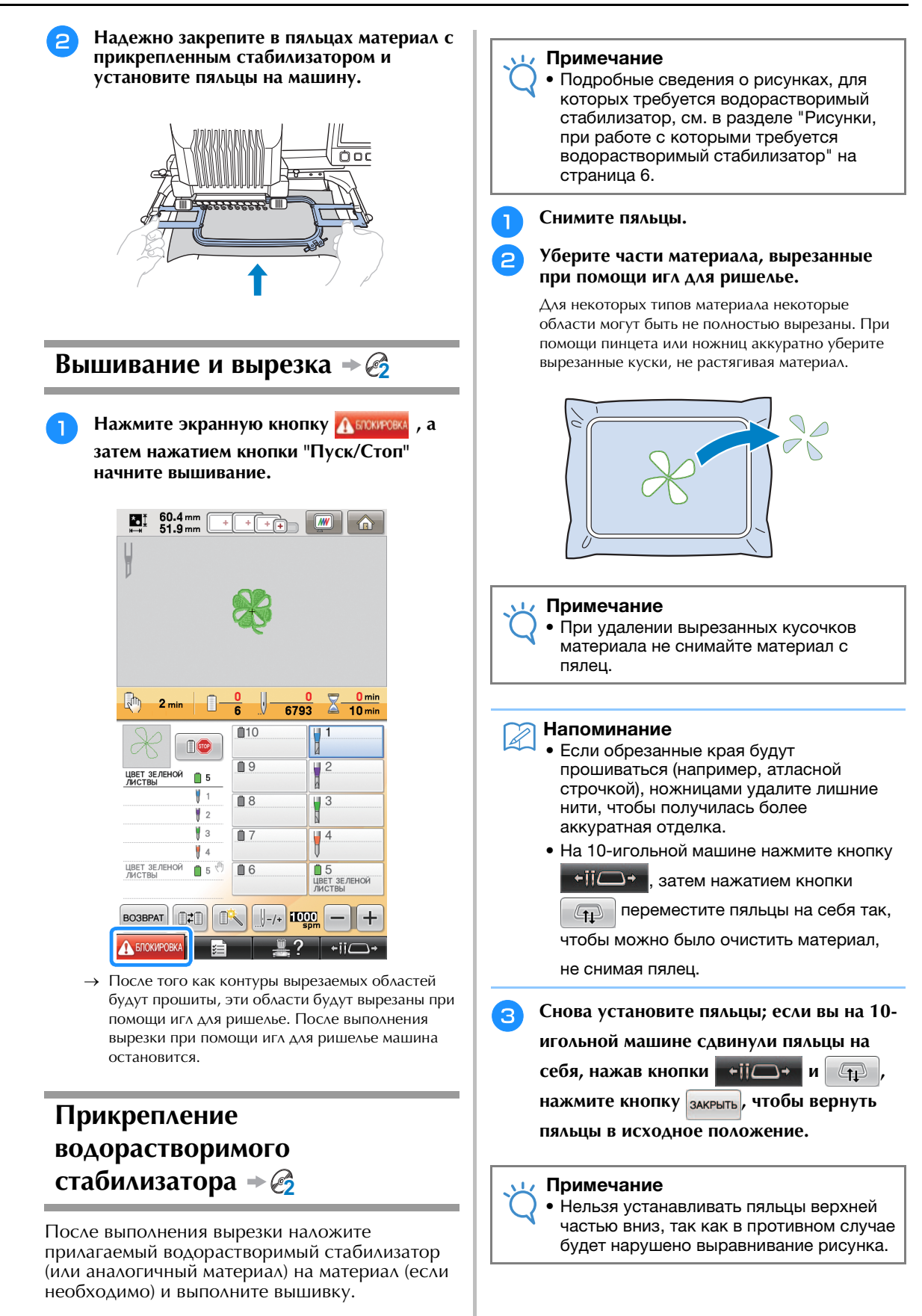

Наложите прилагаемый 4 водорастворимый стабилизатор на вырезаемые области, чтобы усилить края, которые будут прошиваться атласной строчкой.

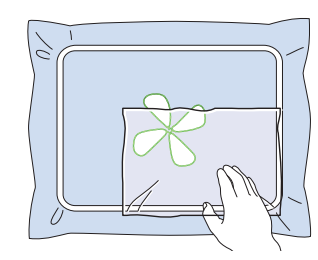

### Примечание

• Используйте лист водорастворимого стабилизатора, размер которого немного больше вырезаемой области или области сетчатой застилающей строчки.

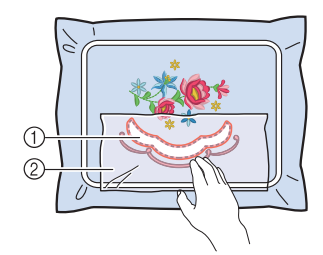

- Вырезаемая область
- ② Водорастворимый стабилизатор

# Прошивка краев и

вышивание 🔶 🔗

Нажмите кнопку 🕂 блокировка, затем

нажмите кнопку "Пуск/Стоп", чтобы начать вышивание.

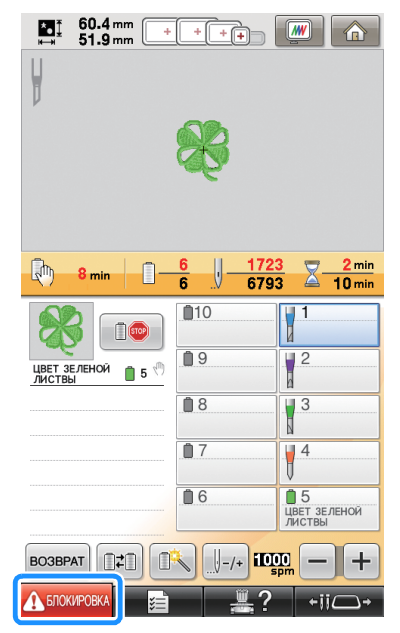

→ После окончания вышивания отображается следующий экран.

Нажмите 2

OK для возврата к экрану настроек процедуры вышивания.

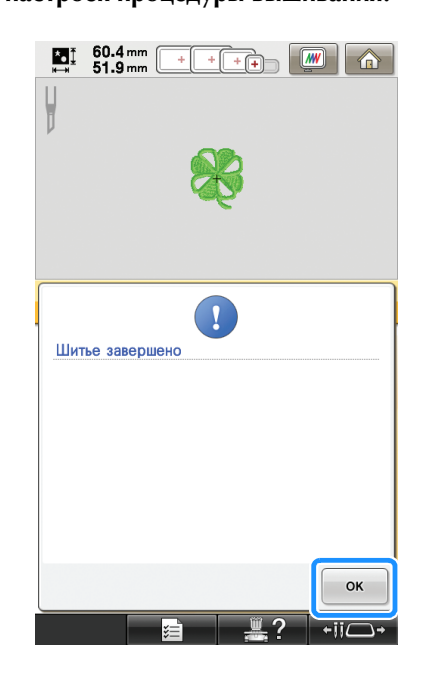

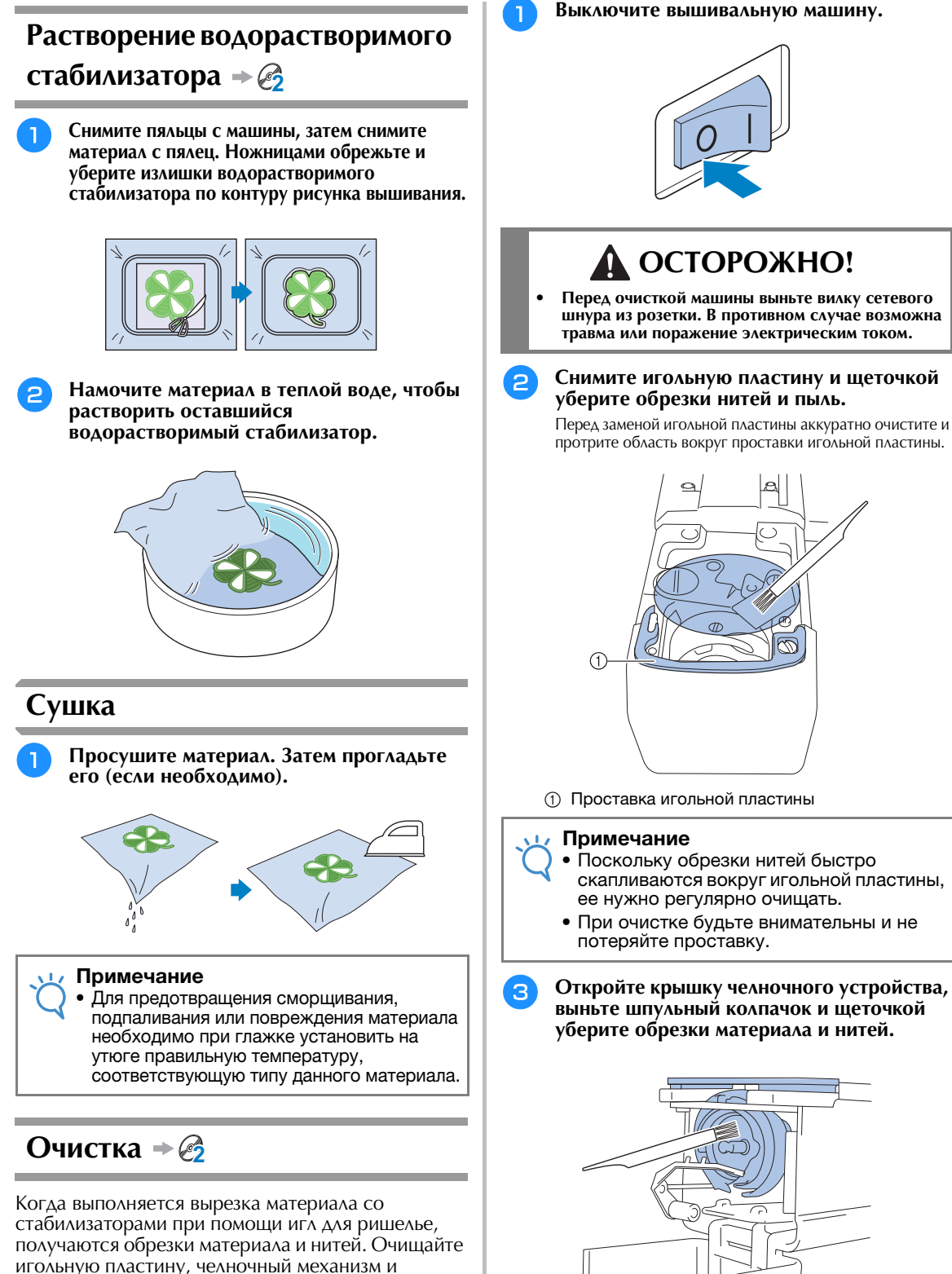

получаются обрезки материала и нитей. Очищаите игольную пластину, челночный механизм и шпульный колпачок не реже одного раза в день или после завершения работы с каждым изделием (в зависимости от того, что наступит раньше). Подробные сведения об очистке этих деталей см. в разделе "Техническое обслуживание" в главе 7 Руководства пользователя для вашей машины.

# ПОЗИЦИОНИРОВАНИЕ РИСУНКОВ ВЫШИВАНИЯ ДЛЯ СОЗДАНИЯ ВЫШИВОК РИШЕЛЬЕ ПРИ ПОМОЩИ МАШИНЫ

# Образец рисунка

На своей машине вы можете легко создавать красивые вышивки ришелье. Ниже описан порядок редактирования рисунка для вышивки ришелье. Рисунок, используемый здесь в качестве образца, записан на прилагаемом компакт-диске 1 (для вышивальных машин).

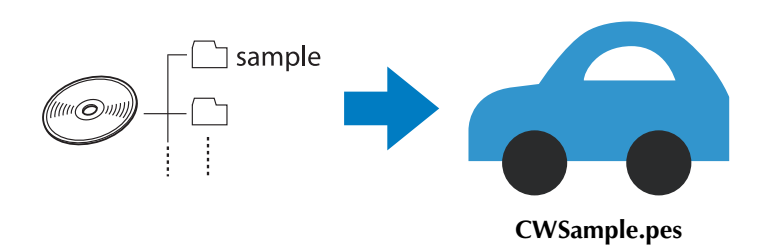

# Использование функций редактирования для рисунков вышивания

Создать рисунок для ришелье на машине можно двумя способами: путем вырезания рисунка вышивания или путем прошивания его контура атласной строчкой.

# Создание аппликации на основе рисунка вышивания (страница 20)

Можно выбрать рисунок вышивания, чтобы создать аппликацию нужной формы. После вышивания и вырезания элемента аппликации его можно прикрепить к материалу атласной строчкой.

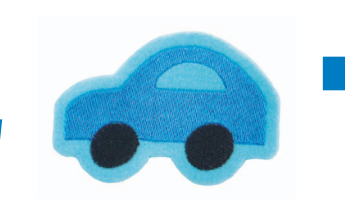

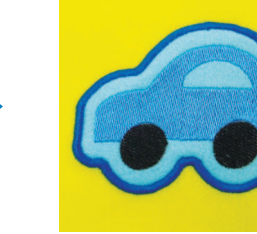

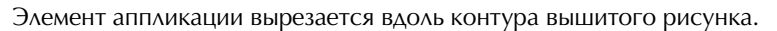

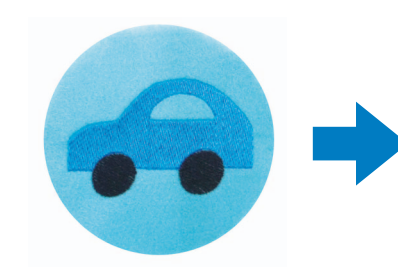

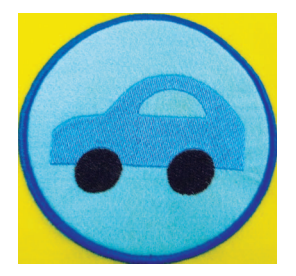

Элемент аппликации вырезается по контуру определенной фигуры вокруг вышитого рисунка.

### Вырезание вокруг вышитого рисунка (страница 23)

После того как вышивание рисунка закончено, его можно вырезать по форме рисунка или по контуру определенной фигуры. Это полезно, когда нужно вырезать только рисунок для создания элемента аппликации.

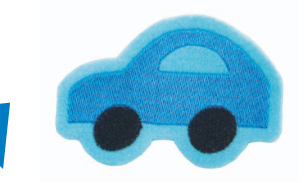

Материал вырезается вдоль контура вышитого рисунка.

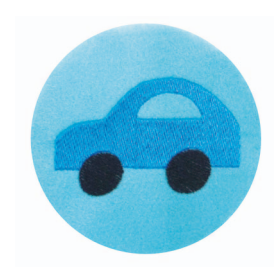

Материал вырезается по контуру определенной фигуры вокруг вышитого рисунка.

## Прошивка атласной строчкой вокруг рисунка вышивания и затем вырезка при помощи игл для ришелье (страница 24)

После того как контур определенной фигуры вокруг вышитого рисунка прошит атласной строчкой, его можно вырезать по этому внешнему контуру.

Это полезно в тех случаях, когда вы хотите сделать художественную вышивку. Кроме того, такой способ идеально подходит для заплаток.

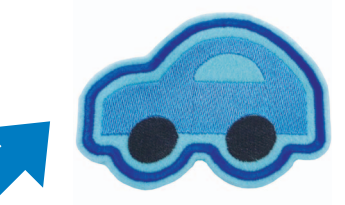

После прошивки атласной строчкой вдоль контура вышитого рисунка выполняется вырезка материала.

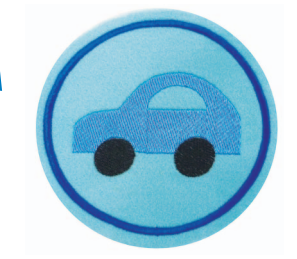

После прошивки атласной строчкой по контуру определенной фигуры вокруг вышитого рисунка выполняется вырезка материала.

# Создание аппликации на основе рисунка вышивания → 🚱

Ниже описан порядок вырезки рисунка аппликации вдоль контура или по контуру определенной фигуры для создания аппликации.

### Напоминание

 Подробные сведения о создании аппликации см. в разделе "Пришивание аппликаций" в главе 7 Руководства пользователя для вашей машины.

## Создание аппликации с контуром вокруг рисунка

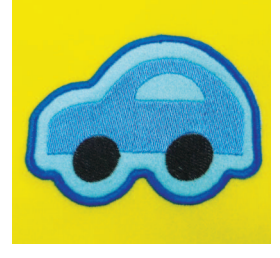

- Переключите машину в режим вышивки ришелье и выключите ее. Установите иглы для ришелье и снова включите машину. (страница 11, 12)
  - Выберите рисунок и нажмите кнопку 💓 на экране настроек вышивания.

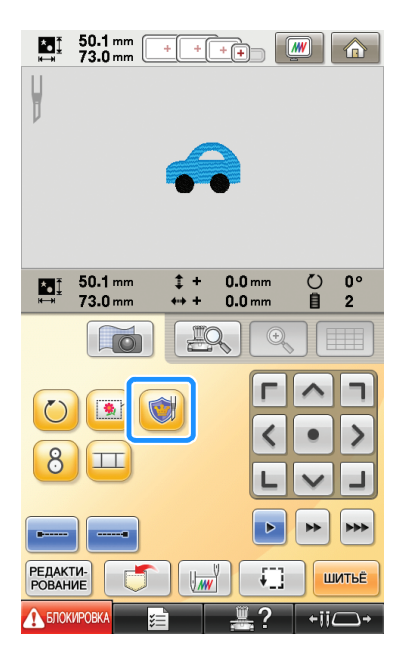

→ Появляется экран настроек рисунка.

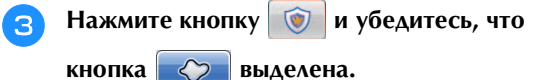

При помощи кнопок "Расстояние до аппликаций" определите расстояние от рисунка вышивания до контура аппликации.

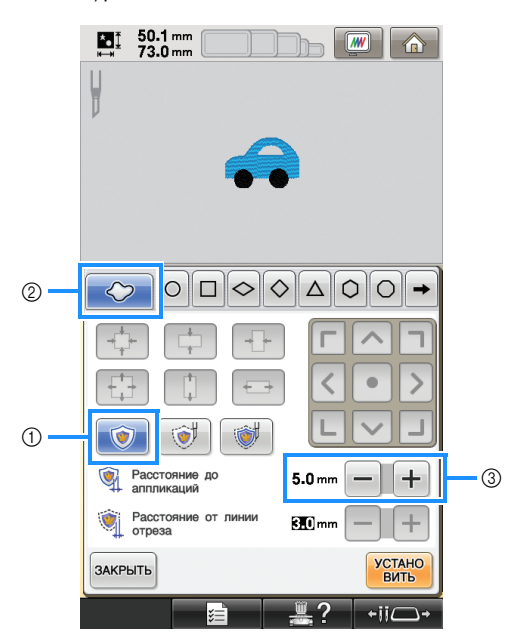

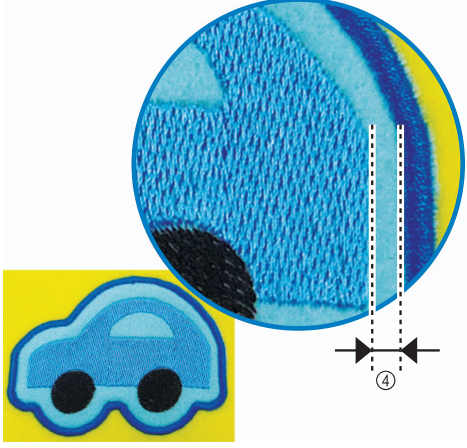

- ① Кнопка аппликации
- ② Вкладка "Контур"
- ③ Кнопки изменения расстояния до аппликаций
- ④ Расстояние от края рисунка вышивания до контура аппликации

#### 过 Примечание

 Затененные серым кнопки не доступны для использования в данной операции. Набор доступных кнопок различается в зависимости от вырезаемых областей и выбранных настроек.

### 河 Напоминание

 Параметр "Расстояние до аппликаций" можно также настроить на странице 2 экрана настроек.

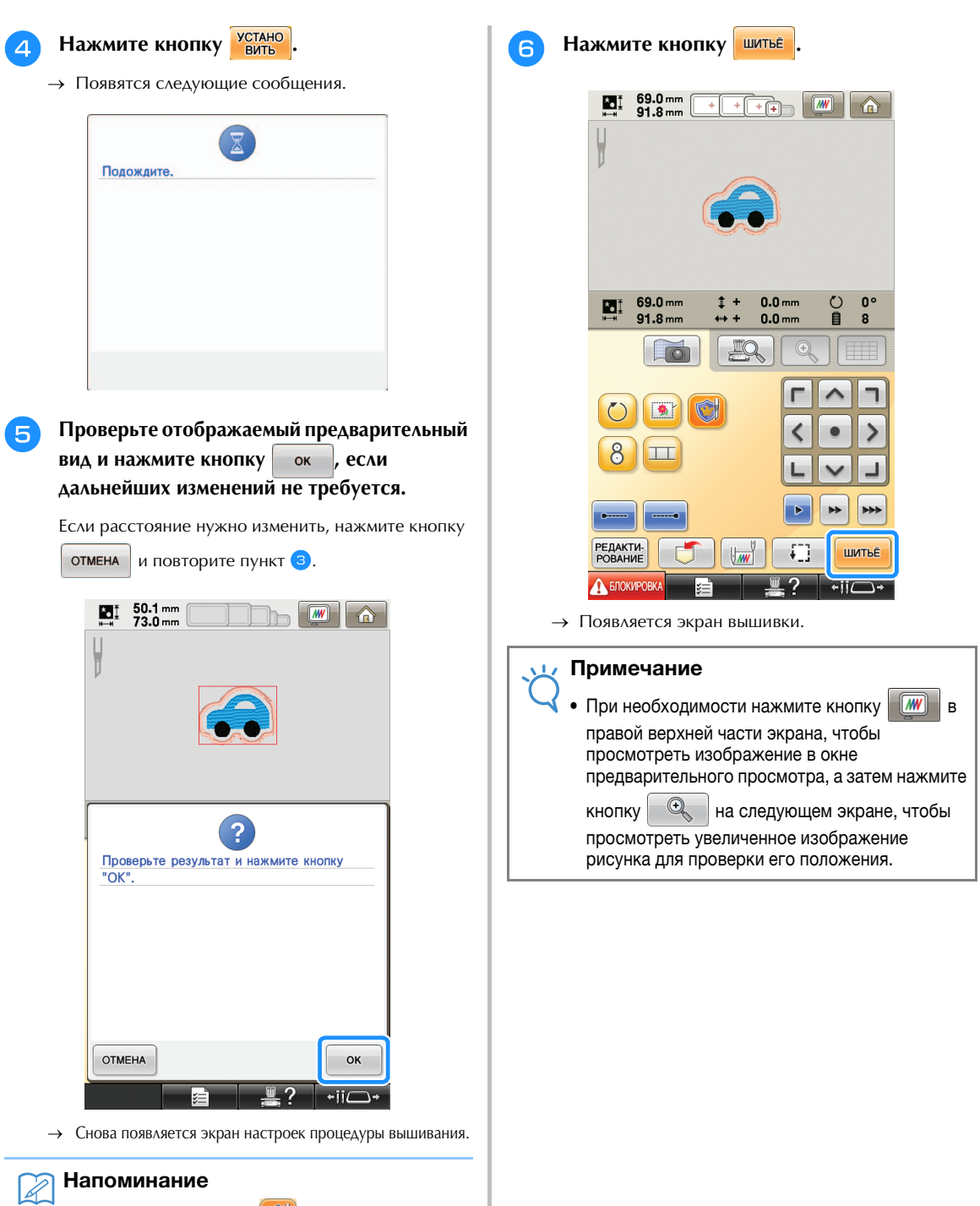

- Если нажать кнопку на экране настроек вышивания после выбора настроек, все настройки и редактированные данные, описанные выше, будут очищены.
- Элемент аппликации можно также создать, используя в качестве основы аппликации водорастворимый стабилизатор, а не материал. Подробные сведения о создании элемента аппликации см. в разделе "Создание аппликации" в главе 4 Руководства пользователя для вашей машины.

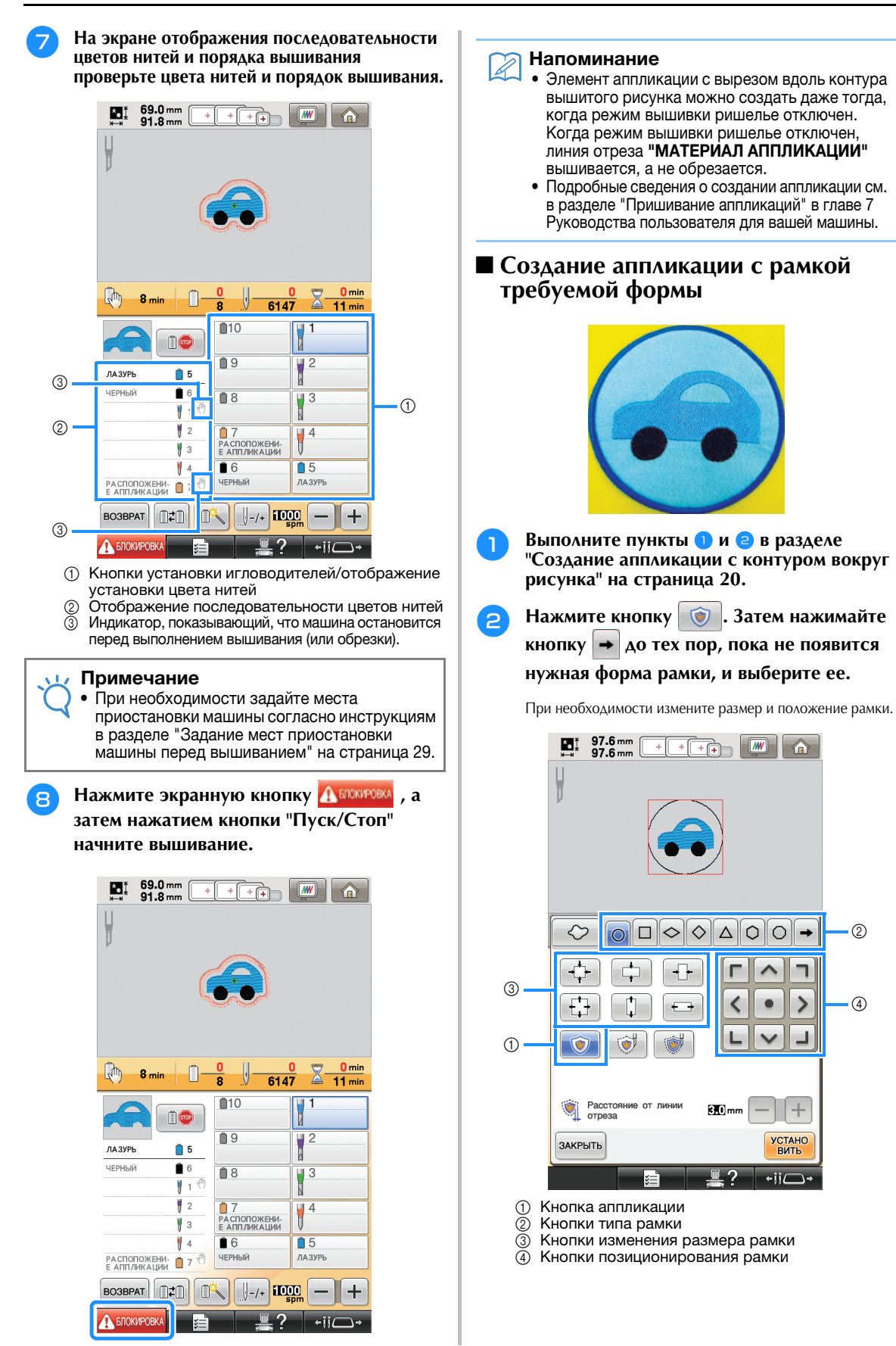

Продолжите процедуру, начиная с пункта 4 в разделе "Создание аппликации с контуром вокруг рисунка" на страница 20.

#### Напоминание

Å

 Элемент аппликации с вырезом по контуру определенной фигуры вокруг вышитого рисунка можно создать даже тогда, когда режим вышивки ришелье отключен. Когда режим вышивки ришелье отключен, линия отреза "МАТЕРИАЛ АПГЛИКАЦИИ" вышивается, а не обрезается.

# Вырезание вокруг вышитого рисунка → €3

Вырезание материала вдоль контура рисунка

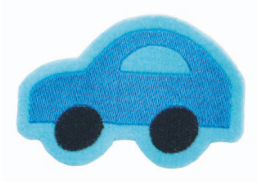

 Выполните пункты 1 и 2 в разделе "Создание аппликации с контуром вокруг рисунка" на страница 20.

🦻 Нажмите кнопку 💿 и убедитесь, что

кнопка 🧼 выделена.

При помощи кнопок "Расстояние от линии отреза" определите расстояние от рисунка вышивания до линии отреза.

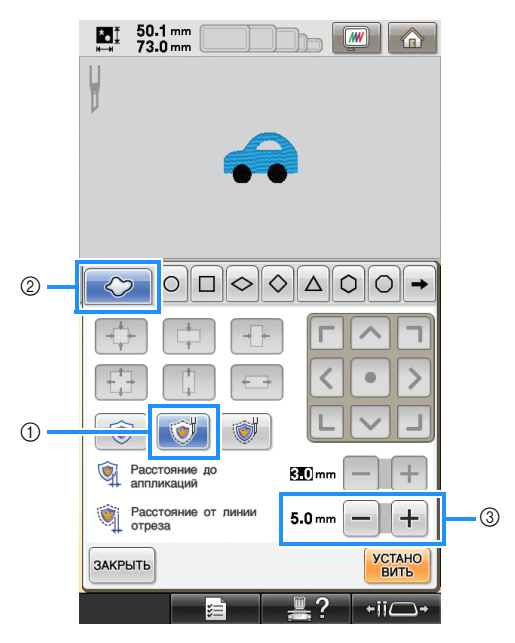

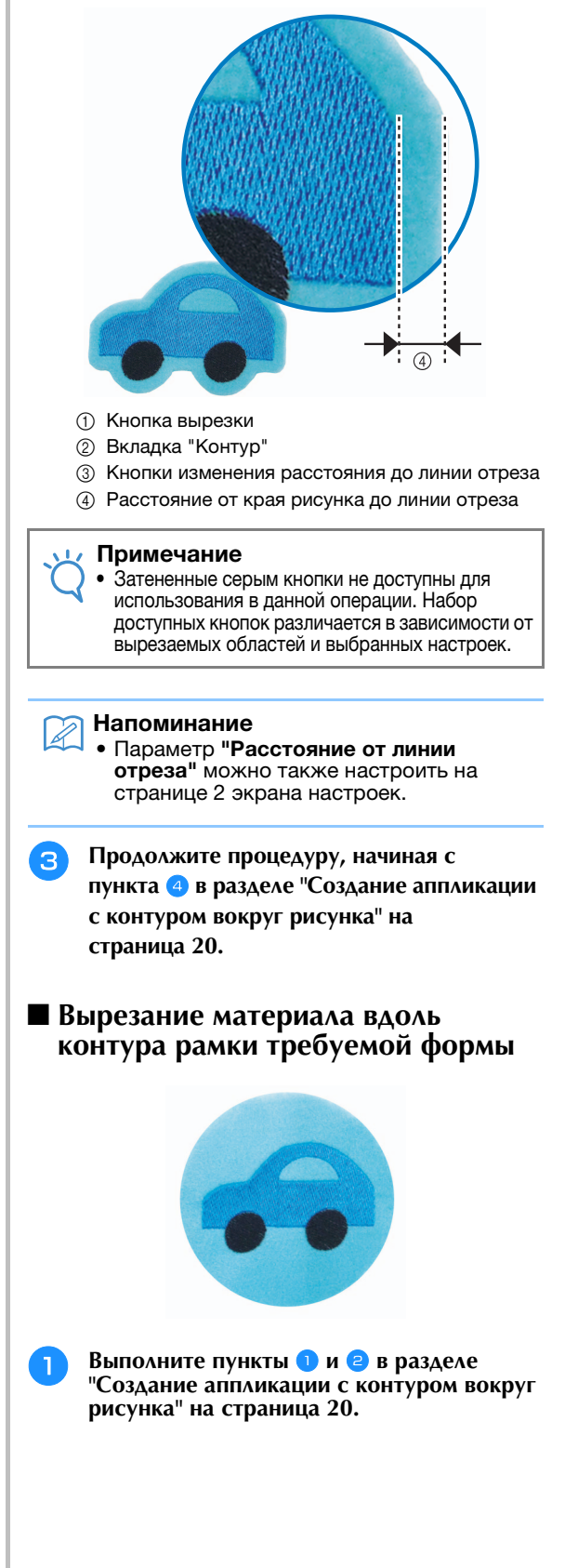

Нажмите кнопку → до тех пор, пока не появится нужная форма рамки, и выберите ее.

При необходимости измените размер и положение рамки.

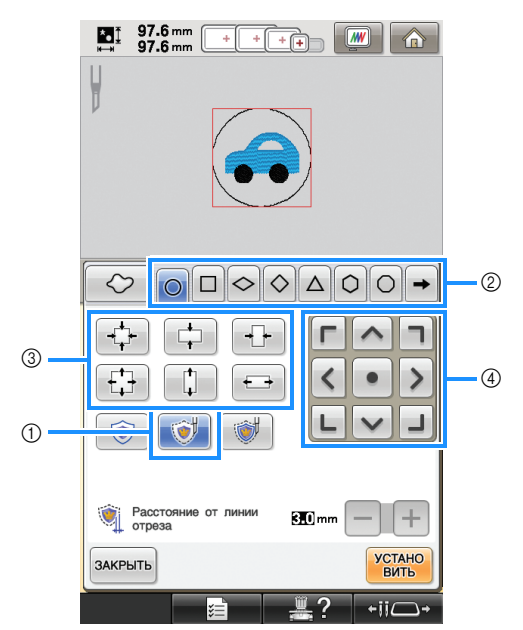

- ① Кнопка вырезки
- ② Кнопки типа рамки
- ③ Кнопки изменения размера рамки
- ④ Кнопки позиционирования рамки
- Э Продолжите процедуру, начиная с пункта ④ в разделе "Создание аппликации с контуром вокруг рисунка" на страница 20.

Прошивка атласной строчкой вокруг рисунка вышивания и затем вырезка при помощи игл для ришелье → Э

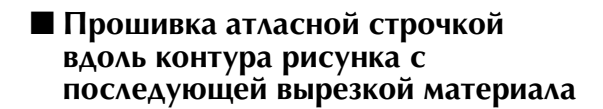

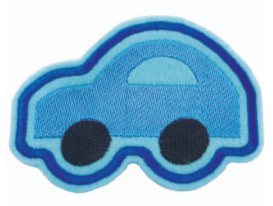

Выполните пункты () и (2) в разделе "Создание аппликации с контуром вокруг рисунка" на страница 20.

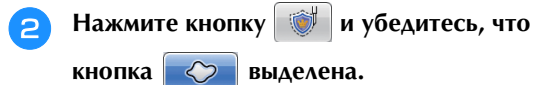

При помощи кнопок "Расстояние до аппликаций" определите расстояние от края рисунка до атласной строчки. При помощи кнопок "Расстояние от линии отреза" определите расстояние от края атласной строчки до линии отреза.

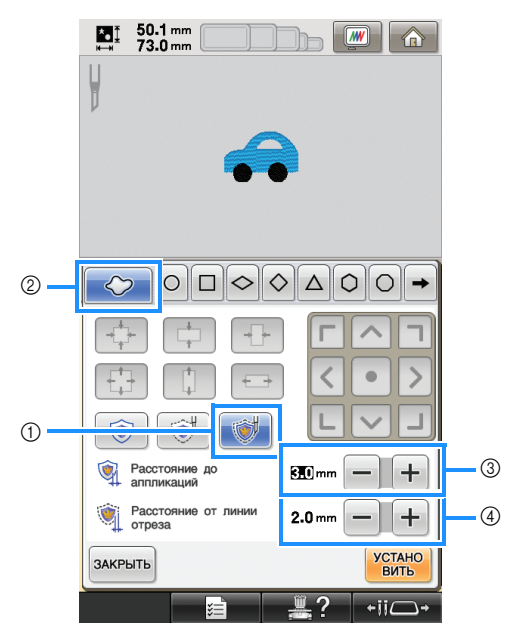

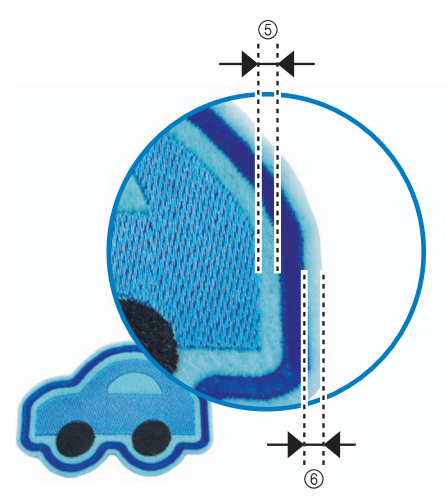

- ① Кнопка "Атлас и вырезка"
- ② Вкладка "Контур"
- ③ Кнопки изменения расстояния до аппликаций
- ④ Кнопки изменения расстояния до линии отреза
- ⑤ Расстояние от края рисунка до атласной строчки
- (6) Расстояние от края атласной строчки до линии отреза (обводка контура рисунка)

#### Примечание

| • Затененные серым кнопки не лоступны для     |
|-----------------------------------------------|
| использования в данной операции. Набор        |
| поступных кнопок различается в зависимости от |
|                                               |
|                                               |

### 河 Напоминание

- Параметры "Расстояние до аппликаций" и "Расстояние от линии отреза" можно также настроить на странице 2 экрана настроек.
- Продолжите процедуру, начиная с пункта ④ в разделе "Создание аппликации с контуром вокруг рисунка" на страница 20.
- Прошивка атласной строчкой вдоль контура рамки требуемой формы с последующей вырезкой материала

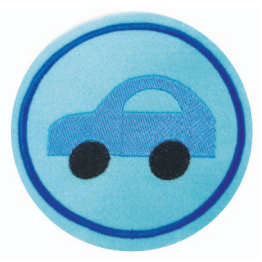

 Выполните пункты 1 и 2 в разделе
 "Создание аппликации с контуром вокруг рисунка" на страница 20.

Нажмите кнопку 💓 . Затем нажимайте

кнопку 🔿 до тех пор, пока не появится нужная форма рамки, и выберите ее.

После того как размер и положение рамки изменены, при помощи кнопок "Расстояние от линии отреза" определите расстояние от края атласной строчки до линии отреза.

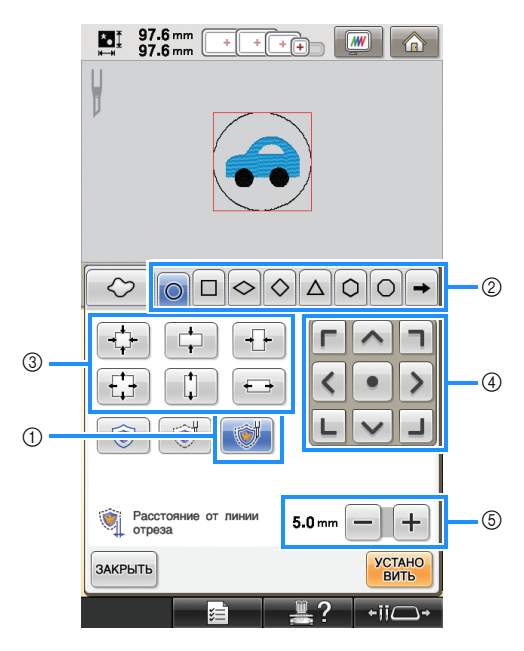

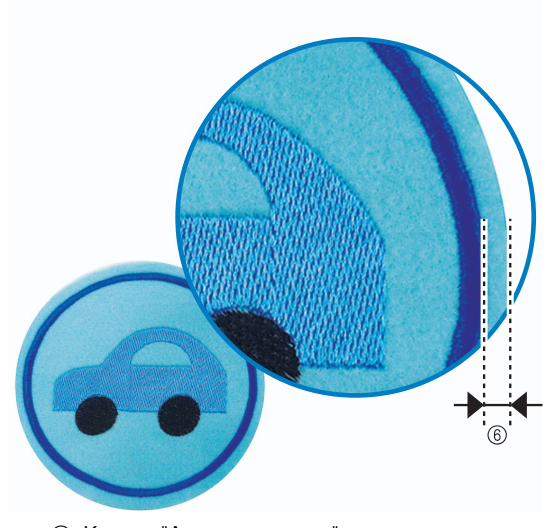

- 1 Кнопка "Атлас и вырезка"
- ② Кнопки типа рамки
- ③ Кнопки изменения размера рамки
- ④ Кнопки позиционирования рамки
- ⑤ Кнопки изменения расстояния до линии отреза
- Расстояние от линии отреза до края атласной строчки (рамка)
- Продолжите процедуру, начиная с пункта ④ в разделе "Создание аппликации с контуром вокруг рисунка" на страница 20.

# Редактирование рисунков для ришелье

## Примечания по созданию рисунков для ришелье

- Вышивку ришелье невозможно выполнить, если рисунок слишком большой или слишком сложный или если контур применен к комбинированному рисунку. Даже если выбранный рисунок помещается в область вышивания, весь рисунок может выйти за пределы области вышивания после добавления контура. Подробные сведения о сообщениях об ошибках, которые появляются при создании рисунков, см. в разделе "Сообщения об ошибках" на страница 32.
- Рекомендуется использовать импортированные рисунки для ришелье без редактирования. Поворот или изменение размера рисунков для ришелье может привести к нарушению совмещения линии отреза и рисунка или к некачественной вырезке рисунка. Чтобы проверить, как будет выглядеть вышивка и вырезанный рисунок, обязательно нужно выполнить пробную вышивку, используя такой же материал и такие же нити.
- Цвет линии отреза на экранах предварительного просмотра различается в зависимости от цвета фона области отображения рисунка.

Изменение размера рисунков для ришелье с использованием функции пересчета стежков (только для Комплекта обновления 1, приобретаемого отдельно) Размер рисунков для ришелье нельзя изменить с использованием функции пересчета стежков. Для увеличения или уменьшения таких рисунков используйте обычный режим изменения размера.

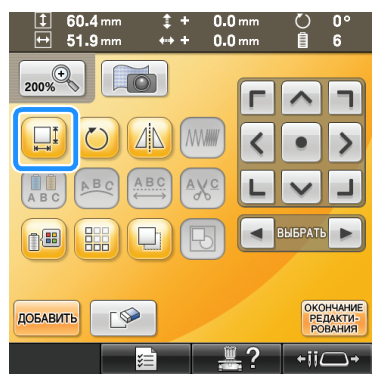

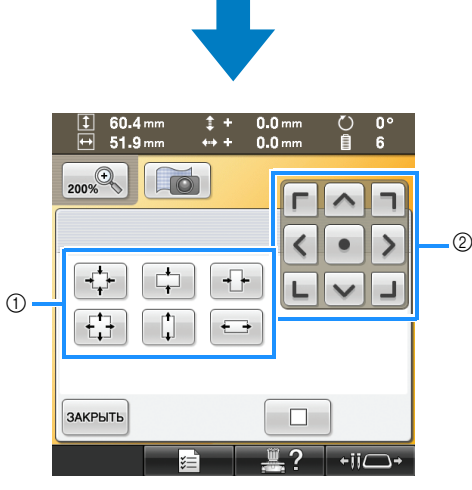

Кнопки изменения размера рамки
 Кнопки позиционирования рамки

# Размещение нескольких копий одного рисунка для выполнения одной операции вырезки 🔶 🔗

Рекомендуется использовать следующую процедуру, чтобы расположить несколько копий одного рисунка для выполнения вырезки всех рисунков за один прием.

### Примечание

При расположении нескольких копий одного рисунка для выполнения вырезки за один прием рекомендуется использовать столик, продаваемый отдельно (номер по каталогу: PRWT1 (для Северной и Южной Америки), PRW1: XE8417-001 (для других стран)) (или входящий в комплект поставки некоторых моделей), для обеспечения равномерной подачи материала.

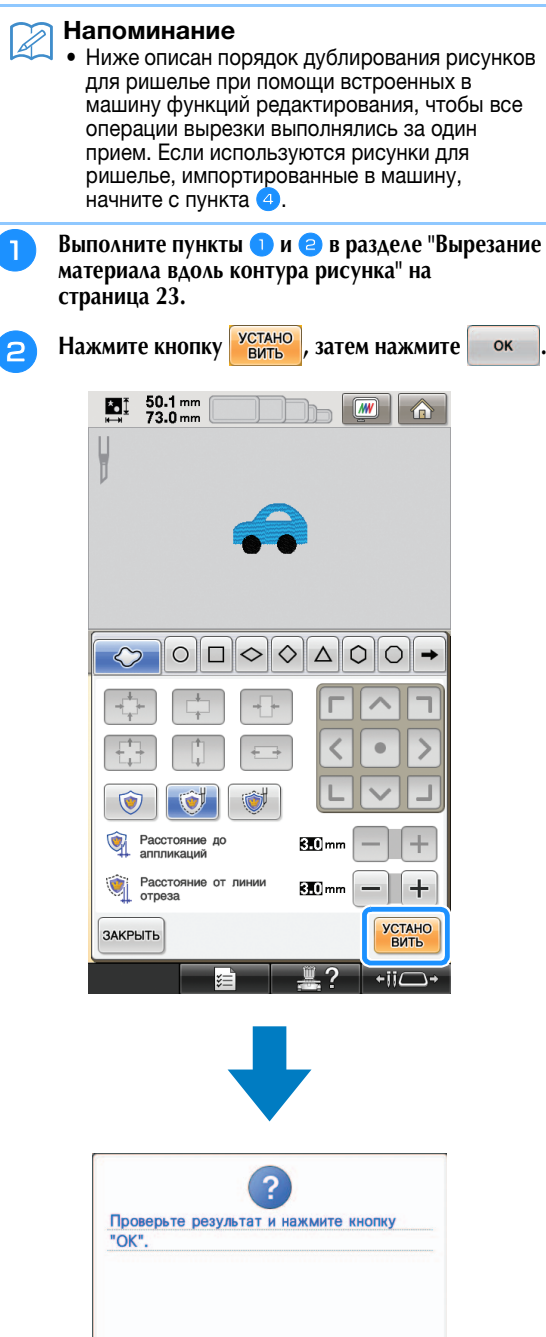

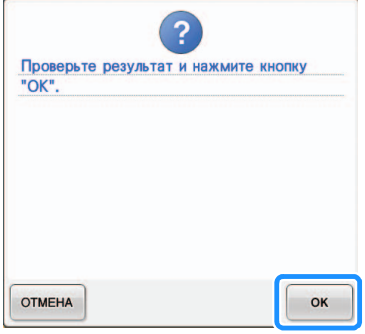

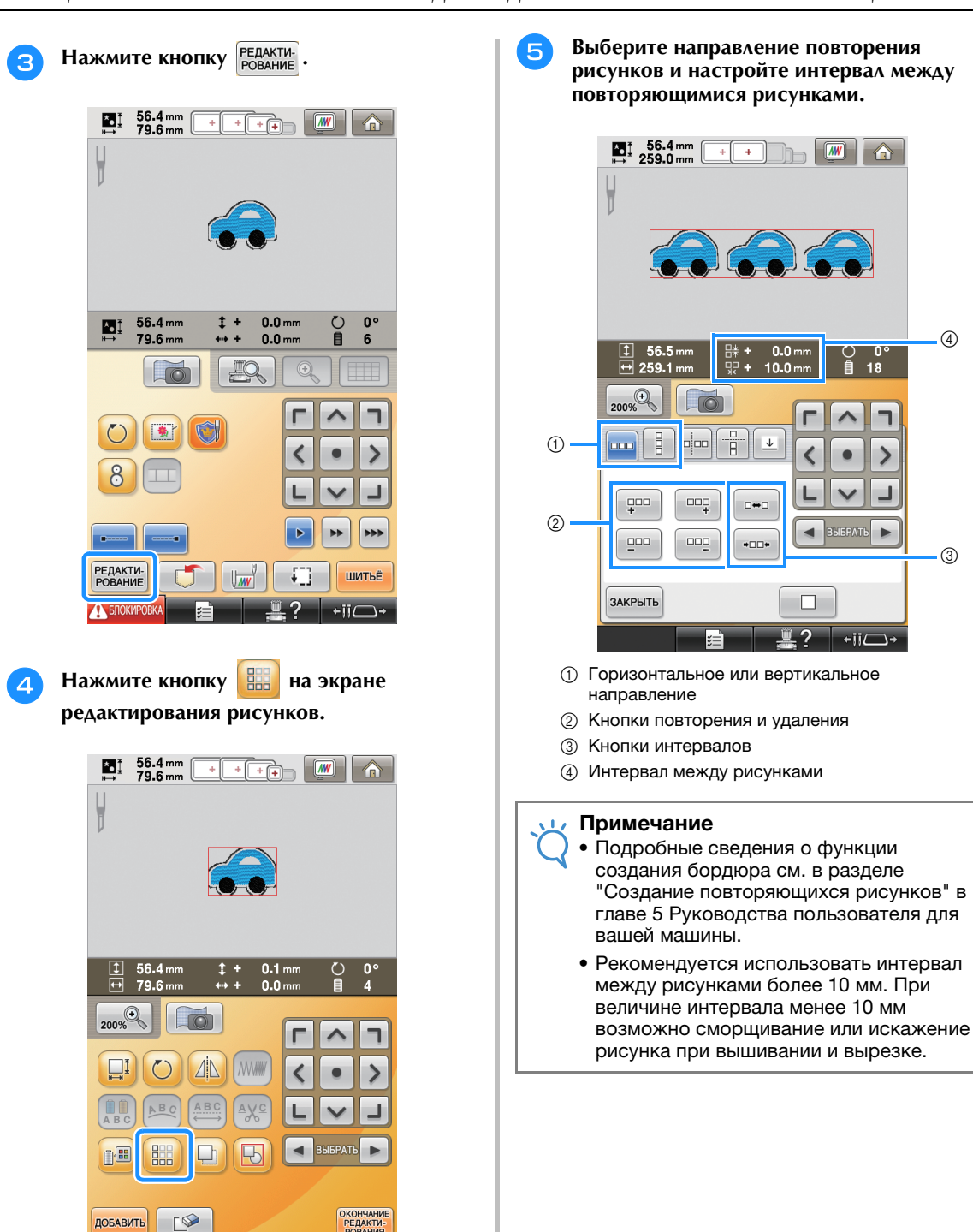

добавить

**Г** ≫

+ii/ ٦.

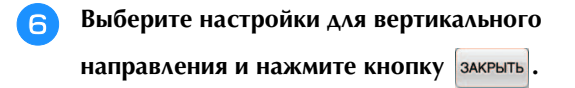

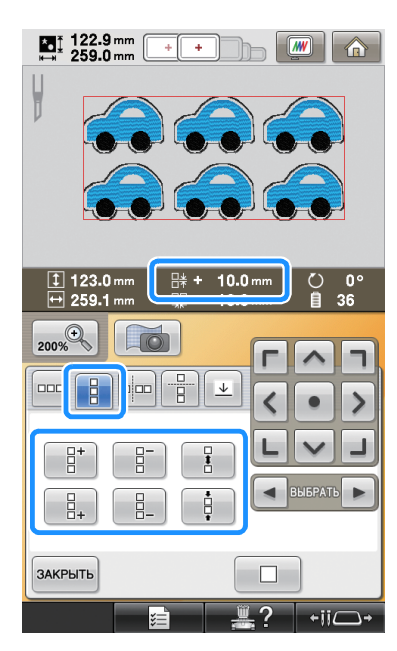

Нажмите кнопку 🔛, чтобы отменить группировку рисунков.

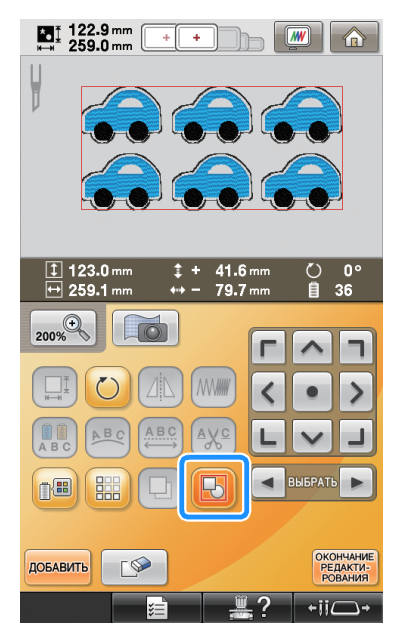

→ Сортировка цветов в порядке вышивания отменена.

#### Примечание

- Рекомендуется отменять группировку рисунков, чтобы отменить сортировку цветов для более аккуратной отделки вышивки.
- При необходимости задайте места приостановки машины согласно инструкциям в разделе "Задание мест приостановки машины перед вышиванием" на страница 29.

В Нажмите кнопку Редакти:, затем нажмите

кнопку шитье на следующем экране настроек вышивания.

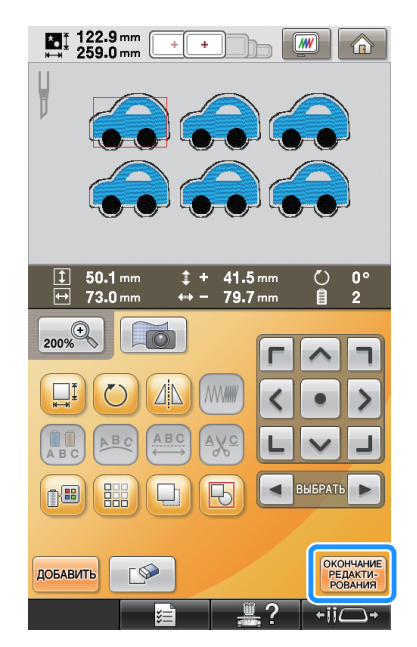

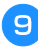

Проверьте дисплей машины и начните вышивание.

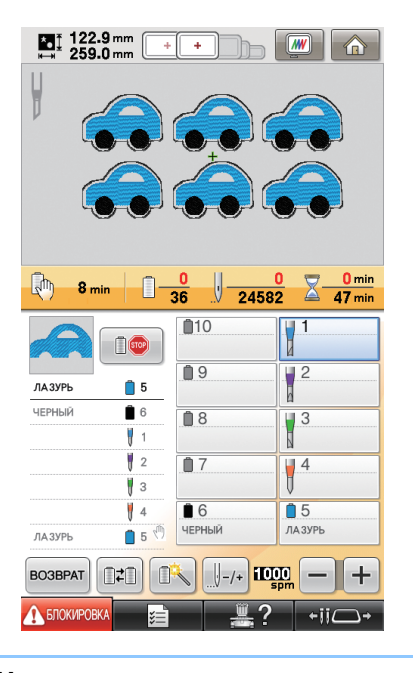

# Напоминание

 Если в используемом рисунке не более шести цветов (для 10-игольной машины) или не более двух цветов (для 6-игольной машины), менять цвета нитей не потребуется, что сокращает время вышивания.

# Задание мест приостановки машины перед вышиванием

На экране можно проверить, когда машина будет приостановлена (места приостановки), и при необходимости определить места приостановки. Места приостановки можно указать на экране смены цветов нитей, который открывается после нажатия кнопки .

Указав места приостановки машины (если это необходимо), вы сможете во время выполнения определенной операции убедиться, что вышивка выполняется правильно. Кроме того, в некоторых случаях при создании вышивки ришелье путем группирования нескольких рисунков для аппликации вам может потребоваться приостановить машину для смены материала.

# Проверка/добавление места приостановки машины

Создайте образец, описанный в разделе "Размещение нескольких копий одного рисунка для выполнения одной операции вырезки", выполнив пункты с 1 (страница 26) по 7 (страница 28). Ниже приведены инструкции для настройки приостановки машины перед вырезкой первого рисунка.

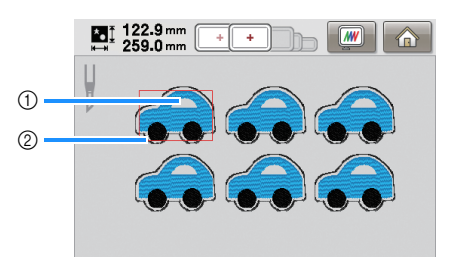

① Первый вышиваемый рисунок

Э Линия отреза

Нажмите кнопку редактирования рисунка, который открывается после завершения редактирования рисунков.

В показанном примере нажмите кнопку после того, как вы отмените группировку для рисунка, показанного в пункте 7 (страница 28).

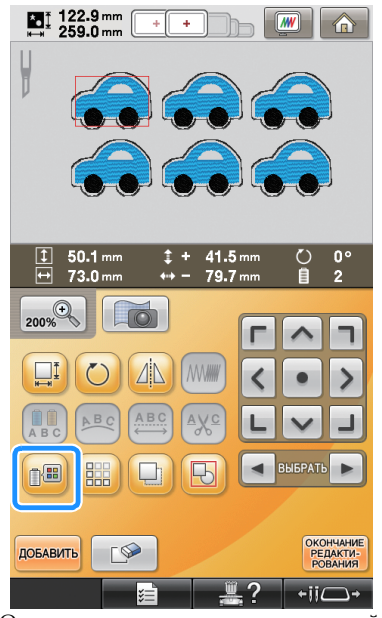

→ Открывается экран смены цветов нитей.

При помощи кнопки + и проверьте все места приостановки машины (,), отображаемые в окне последовательности цветов нитей.

В данном примере место приостановки машины указано перед началом вышивания после вырезки предыдущего рисунка.

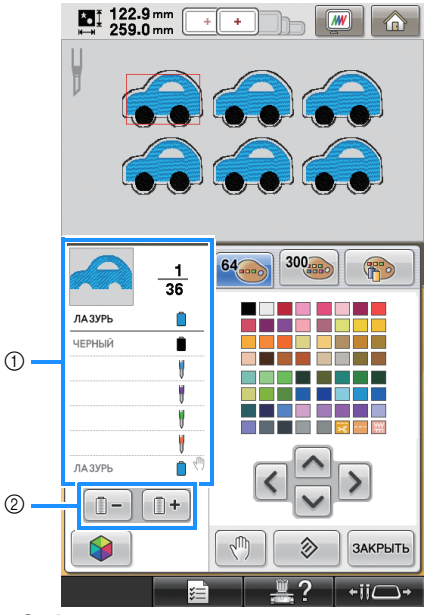

 Отображение последовательности цветов нитей
 Выбор следующего/предыдущего цвета в окне последовательности цветов нитей. При помощи кнопки отобразите в верхней части окна последовательности цветов нитей цвет нити (или иглу для ришелье), перед вышиванием (или обрезкой) которой машину нужно приостановить, а затем нажмите кнопку

В показанном примере выполните следующие действия, чтобы указать место приостановки машины перед вырезанием первого рисунка.

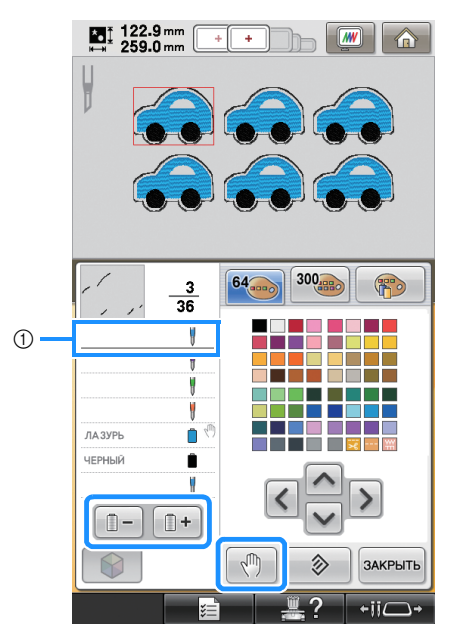

- ① Цвет нити (или игла для ришелье), перед вышиванием (или вырезанием) которой необходимо приостановить машину
- → Значок обозначает место приостановки машины.

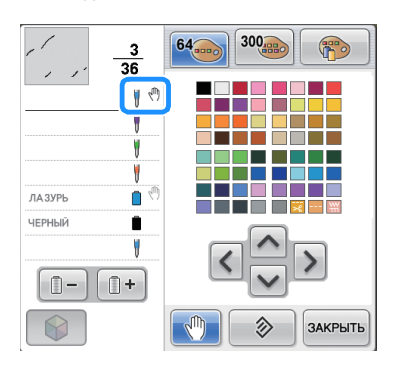

#### Примечание

 Перед тем как начать проверку, добавление или удаление мест приостановки машины для рисунка, завершите редактирование этого рисунка.

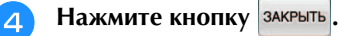

#### 河 Напоминание

 Если рисунки сгруппированы, порядок вышивания цветов в комбинированном рисунке бордюра автоматически изменяется, чтобы обеспечить непрерывное вышивание каждого цвета.

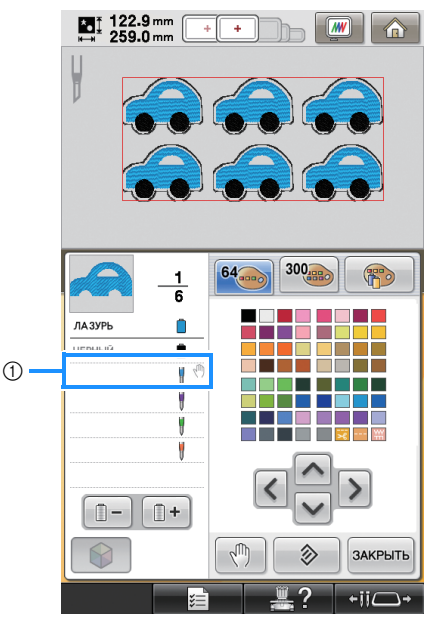

 Место приостановки машины
 После того как вы отмените группировку рисунков, нажав кнопку на экране редактирования рисунка, можно указать места приостановки машины, выполнив следующие действия.

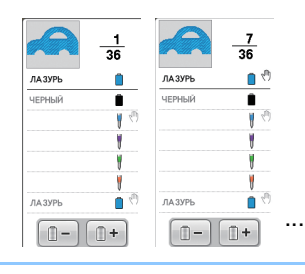

### Удаление места приостановки машины

Выполните пункт 3, чтобы отобразить в верхней части окна последовательности цветов нитей цвет нити (или иглу для ришелье) с местом приостановки, которое нужно удалить, и затем нажмите кнопку

. Ненужное место приостановки можно также удалить после пробного вышивания.

# \Lambda ОСТОРОЖНО!

 Будьте осторожны при удалении мест приостановки машины. Если место приостановки удалено неправильно, вышивание или вырезание материала могут быть выполнены в ненадлежащем месте.

# Импорт рисунков для ришелье

# Импорт

- Рисунки для ришелье нельзя импортировать, если машина не переключена в режим вышивки ришелье.
- Можно импортировать рисунки для ришелье в следующих форматах:
  - PES\*, PEN (некоторые), PHC (если сохранены в памяти машины)
    - \* Правильное распознавание и корректная работа функций вышивки ришелье возможны только для рисунков для ришелье, записанных на прилагаемом компакт-диске или созданных в программе PE-DESIGN NEXT + CW.

# Сохранение и экспорт рисунков для ришелье

# Сохранение

- Рисунки для ришелье можно сохранить в памяти машины.
- Все рисунки для ришелье, сохраняемые в памяти машины, преобразуются в файлы данных формата РНС.

# Экспорт

• Рисунки для ришелье нельзя экспортировать.

# Сообщения об ошибках

Для некоторых типов рисунков и способов их создания отдельные рисунки для ришелье могут создаваться или импортироваться неправильно. В таких случаях отображаются сообщения об ошибках. Если появилось приведенное ниже сообщение об ошибке, выберите другой рисунок или (при необходимости) отредактируйте выбранный рисунок. Ниже описаны возможные причины ошибок и способы их устранения для различных сообщений об ошибках.

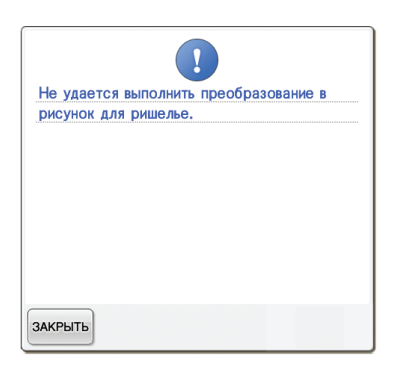

## Если два или более объекта распознаны как рисунки для ришелье или элементы аппликации

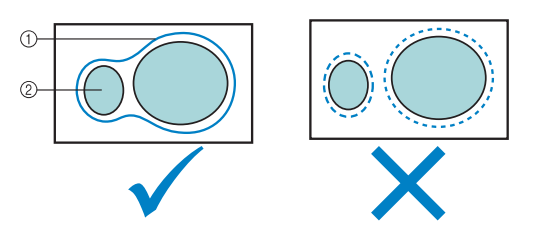

- ① Рисунок для ришелье или элемент аппликации
- ② Вставленный рисунок

### Решение

- Выберите другой рисунок.
- Увеличьте значения "Расстояние до аппликаций" и "Расстояние от линии отреза" так, чтобы у комбинированного рисунка была одна линия отреза.
- Уменьшите расстояние между объектами так, чтобы у комбинированного рисунка была одна линия отреза.

Если контур рисунка для ришелье или рисунка, используемого для элемента аппликации, слишком сложен

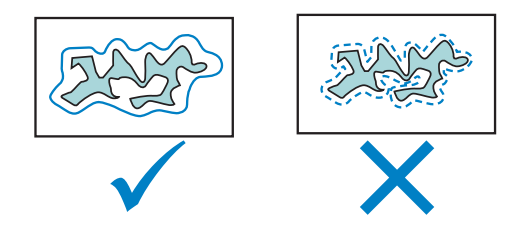

### Решение

- Выберите другой рисунок.
- Увеличьте значения "Расстояние до аппликаций" и "Расстояние от линии отреза", чтобы упростить контур.
- Для некоторых типов рисунка может оказаться полезным уменьшить размер рисунка.

# Если выбран слишком сложный "МАТЕРИАЛ АППЛИКАЦИИ" для импортированного рисунка

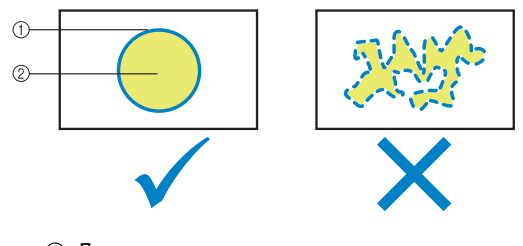

- ① Линия отреза
- ② Вставленный рисунок

### Решение

- Выберите другой рисунок.
- Отредактируйте рисунок, чтобы упростить форму для "МАТЕРИАЛ АППЛИКАЦИИ".

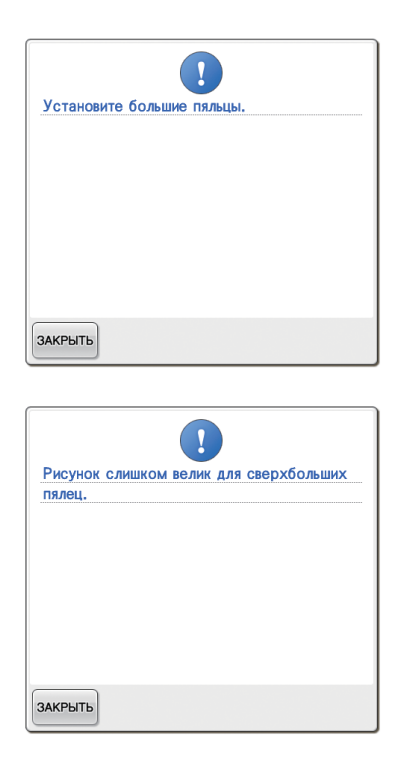

## Если линия отреза рисунка для ришелье или элемента аппликации выходит за пределы области вышивания

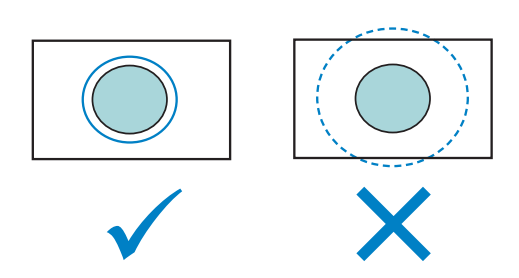

- Выберите другой рисунок.
- Для закрепления материала используйте пяльцы большего размера (если пяльцы большего размера доступны для использования).
- Измените положение выбранного рисунка.
- Измените размер выбранного рисунка или уменьшите значения "Расстояние до аппликаций" и "Расстояние от линии отреза" так, чтобы линия отреза оказалась в пределах области вышивания.

Чтобы импортировать рисунки с ришелье, необходимо переключить машину в режим вышивки ришелье. Если отображается следующее сообщение об ошибке, переключите машину в режим вышивки ришелье. Подробную информацию см. в разделе "Переключение в режим вышивки ришелье" на страница 11.

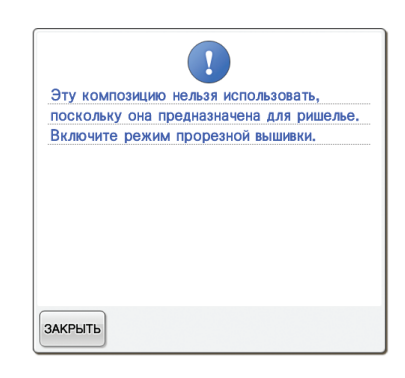